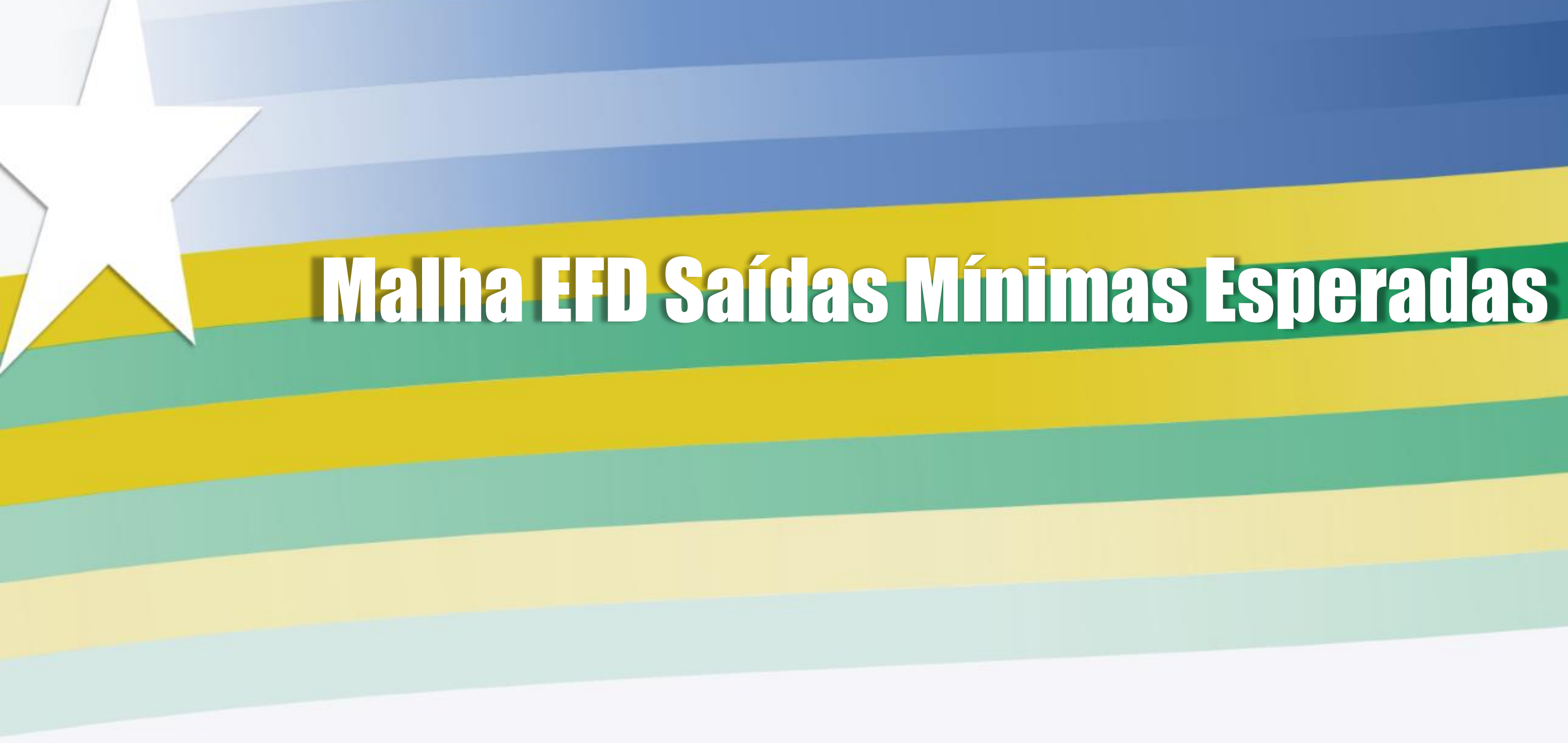

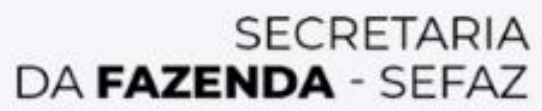

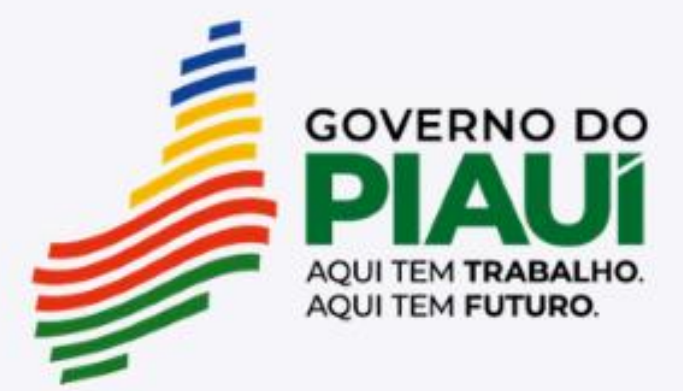

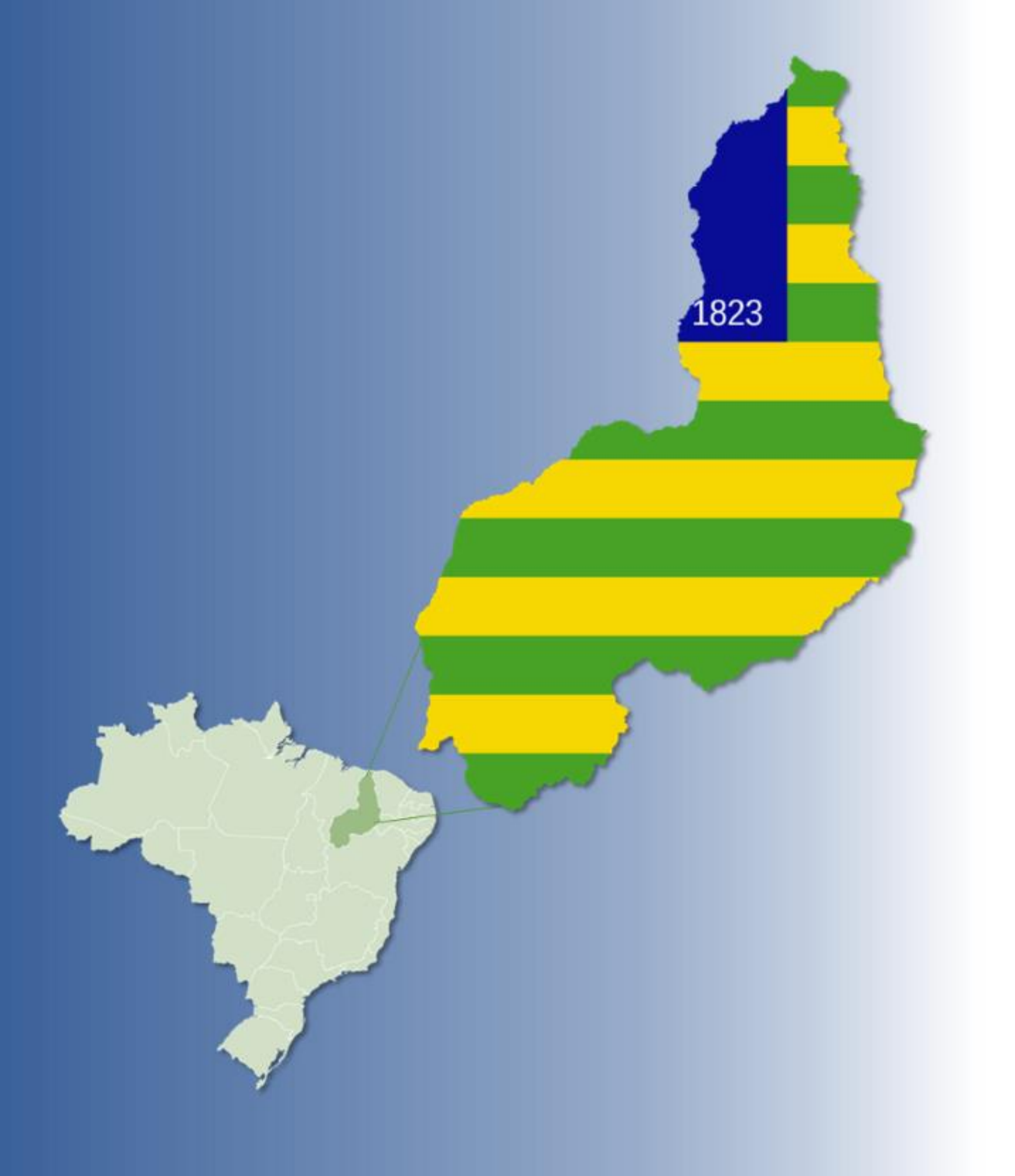

## Malha EFD Saídas Minímas Esperadas

- 1. Introdução
- 2. Como funciona a malha?
- 3. CFOPs considerados pela malha
- 4. Pontos Importantes
- 5. Como resolver a divergência da malha
- 6. Exemplo
- 7. Declaração Complementar
- 8. Contestação da Malha Fiscal

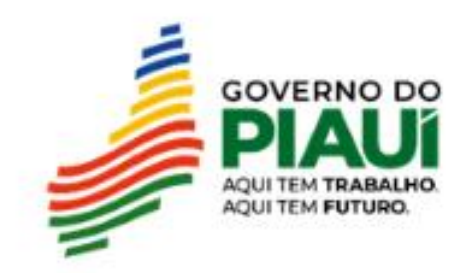

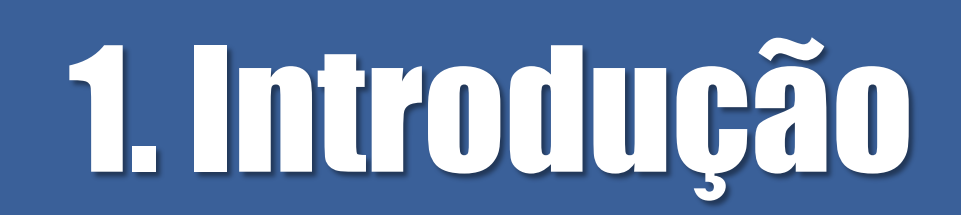

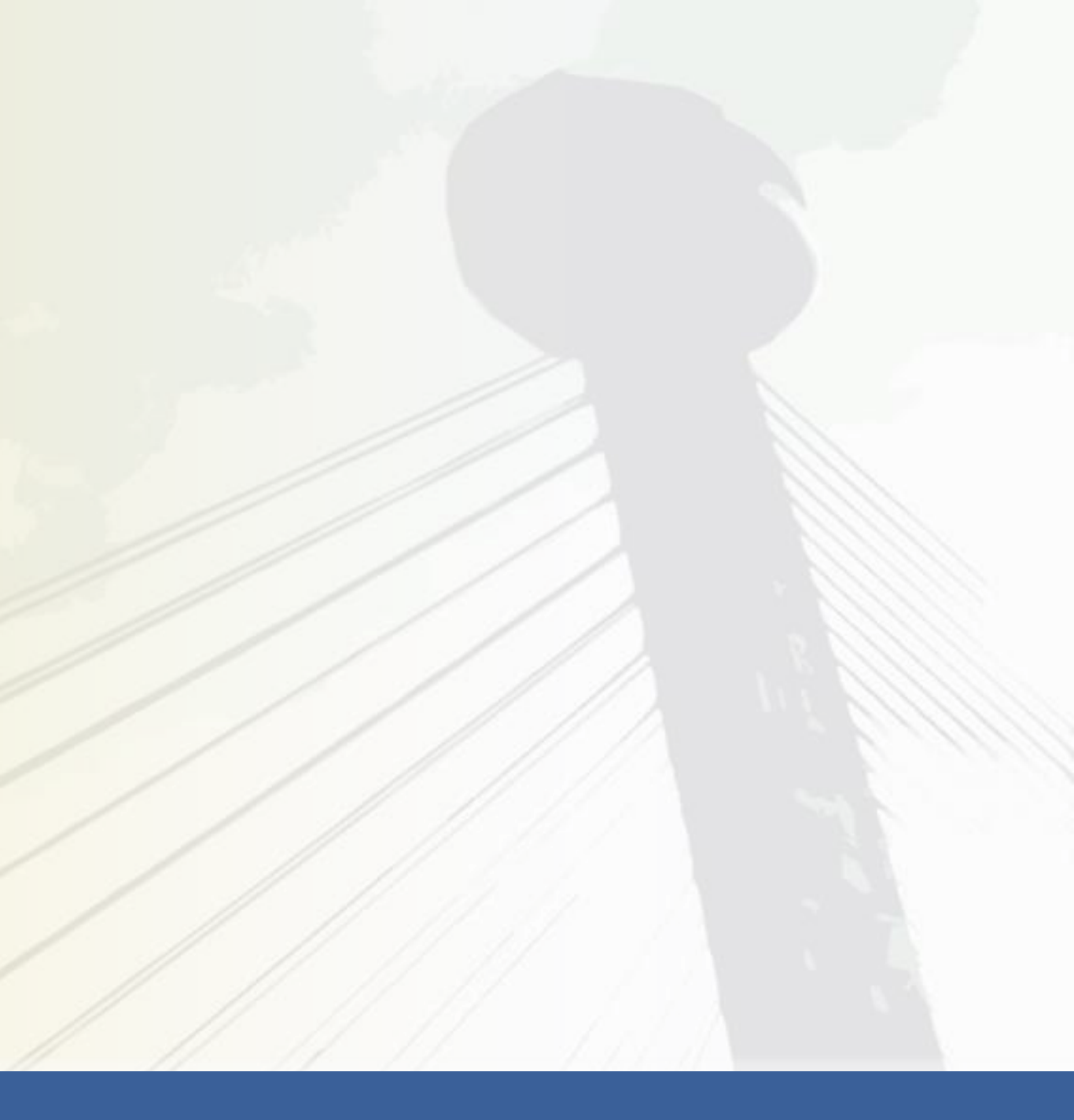

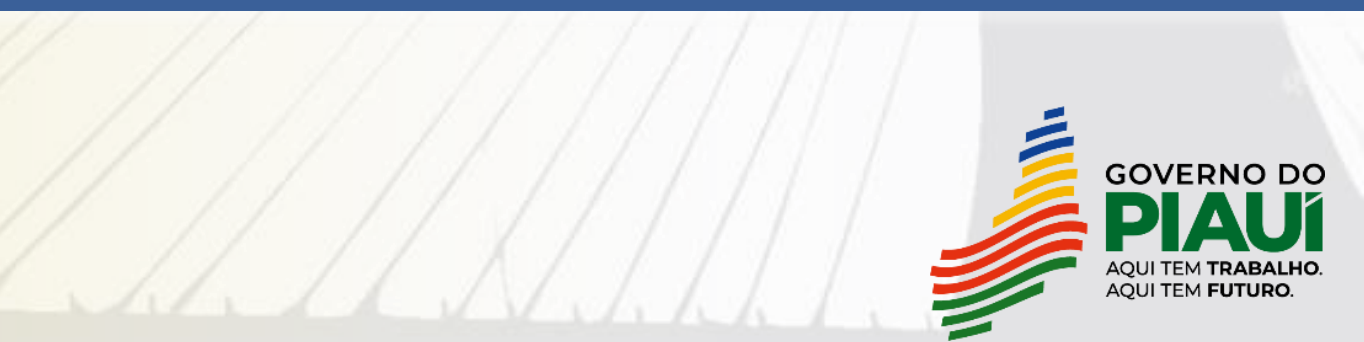

## O que a Malha detecta?

A Malha EFD Saídas Mínimas Esperadas detecta possíveis indícios de omissão de receita com base no percentual entre as saídas líquidas acumuladas em 12 meses e as entradas para comercialização ou industrialização, que chamamos de entradas líquidas, no mesmo período.

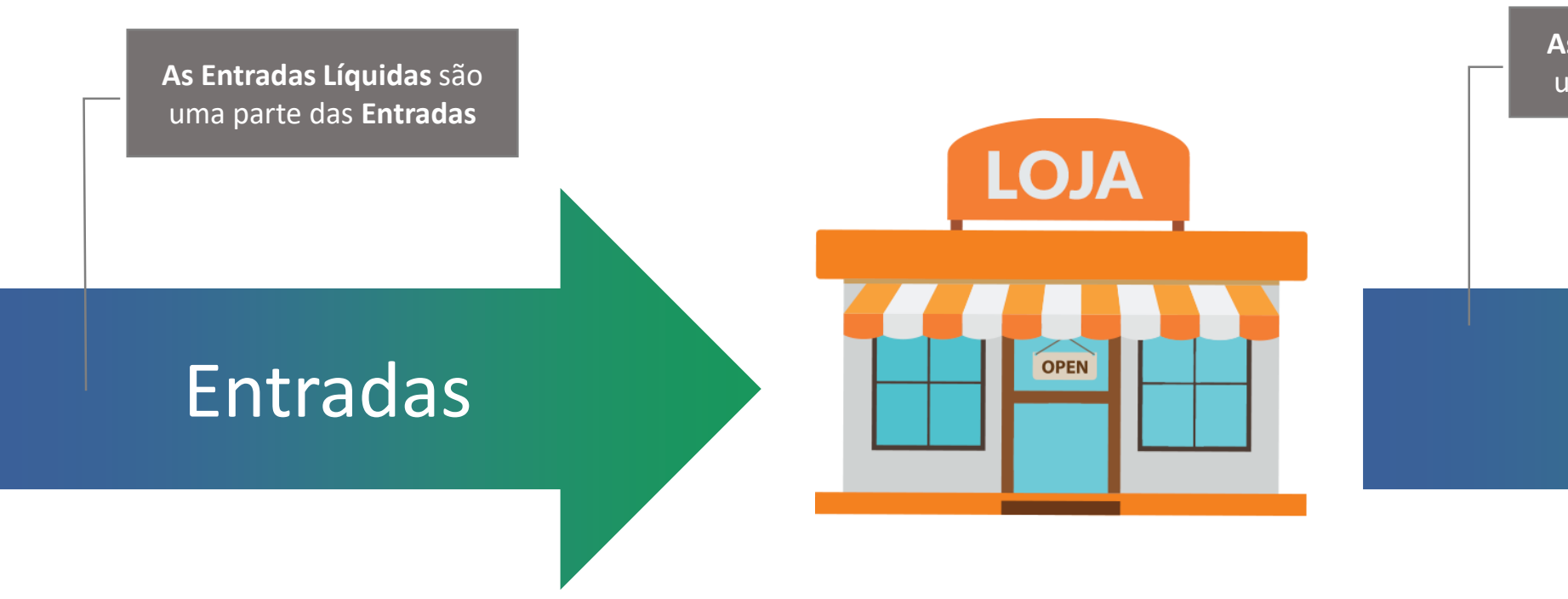

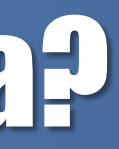

As Saídas Líquidas são uma parte das Saídas

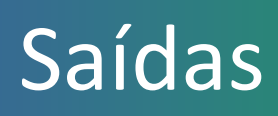

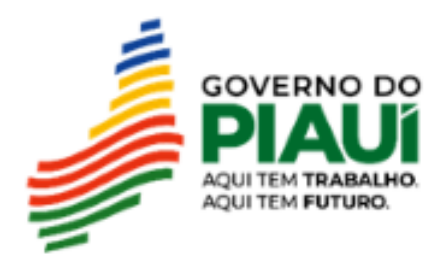

## Percentual do acumulado no exercício

Acumulado dos 12 meses de saídas líquidas e entradas líquidas

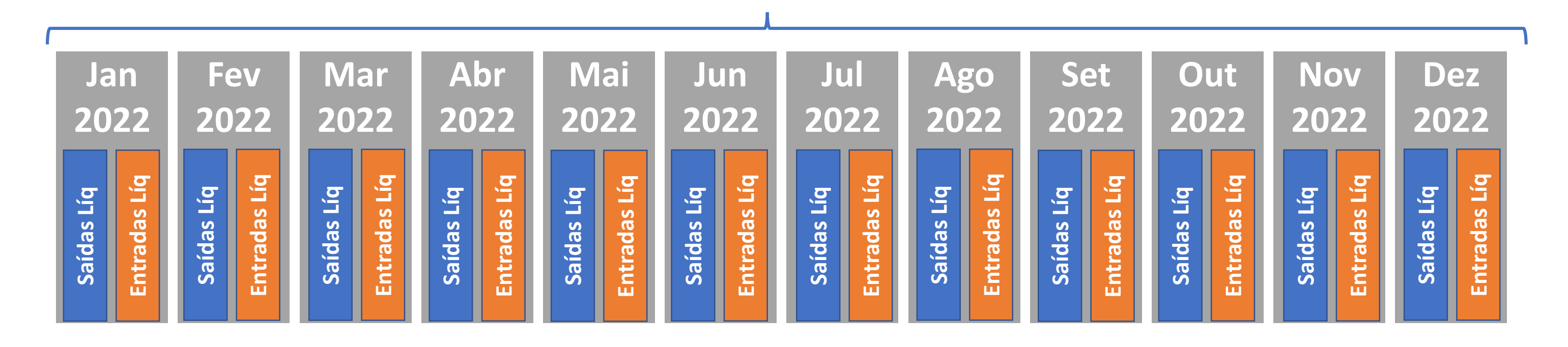

O somatório das saídas líquidas nos 12 meses deve ser maior ou igual às entradas líquidas para que o contribuinte não seja detectado pela malha fiscal.

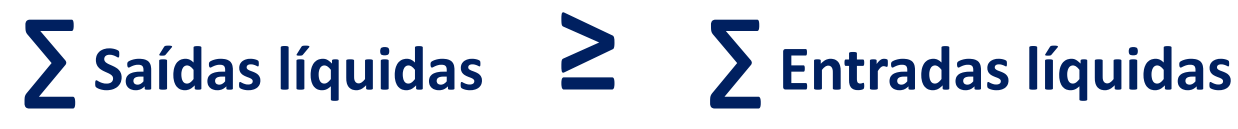

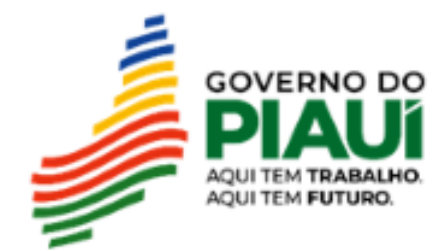

# 2. Como funciona a malha?

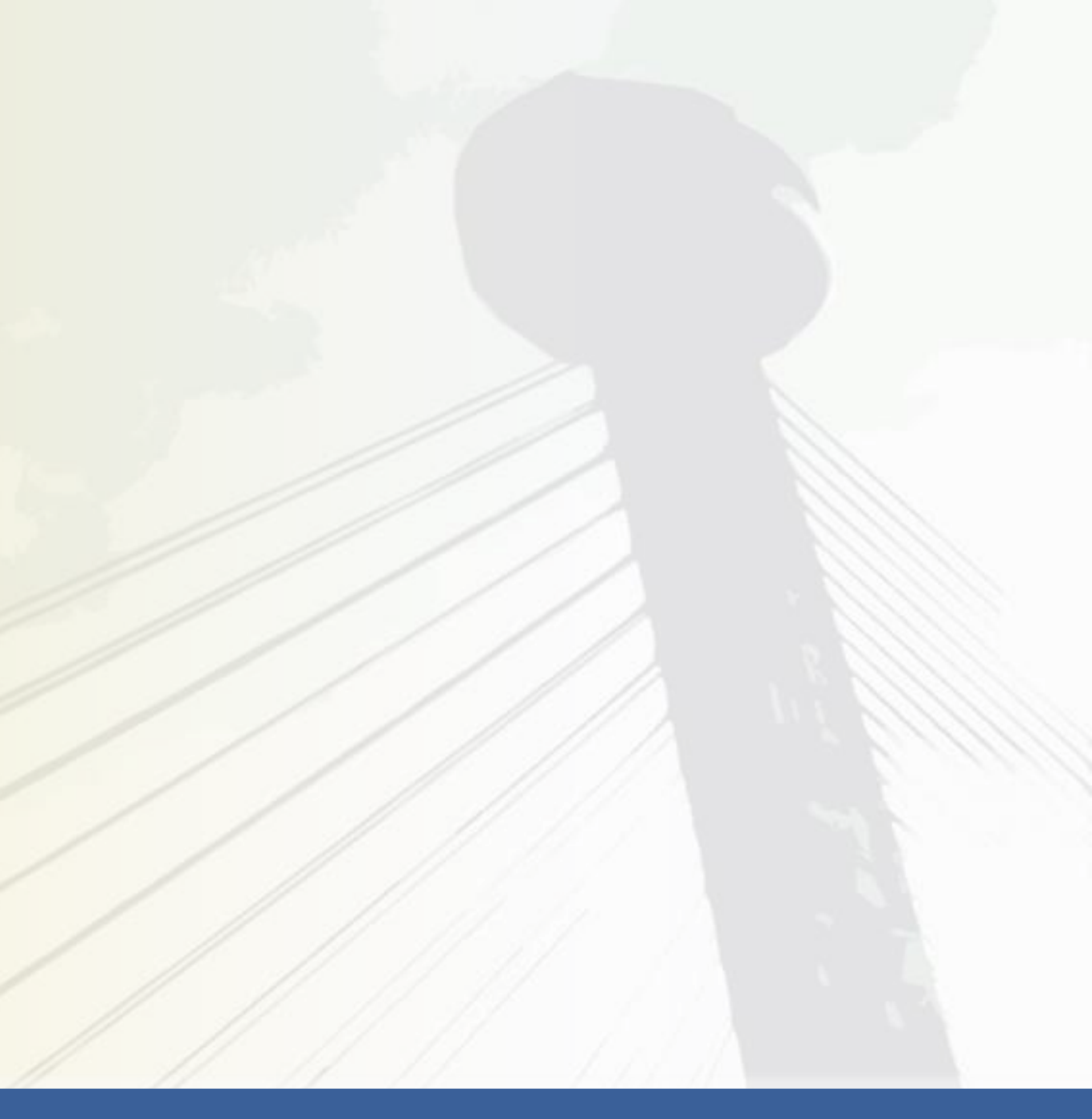

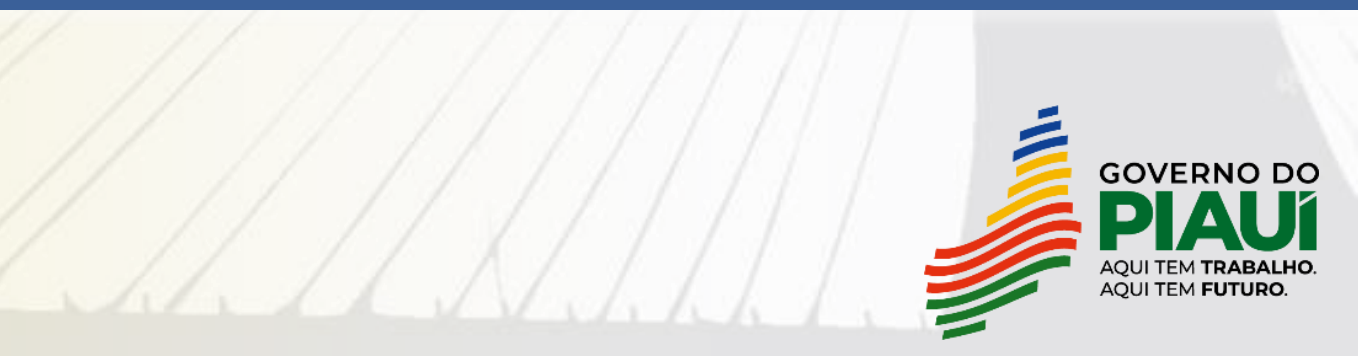

## Como funciona a malha?

O cruzamento das informações é realizado com base nas EFDs ativas do contribuinte, calculando o percentual acumulado das saídas líquidas sobre as entradas líquidas em 12 (doze) meses. Quando este percentual acumulado for inferior a 100% no exercício, o contribuinte é detectado pela malha e poderá visualizá-la no SIATweb, na qual mostrará o valor de Saídas Líquidas mínimas esperadas na declaração, a fim de que o contribuinte efetue espontaneamente sua autorregularização. Esta malha será passível de cobrança por intimação via e-AGEAT.

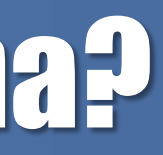

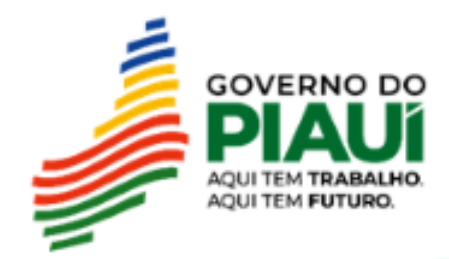

# Como funciona a malha?

É importante que o contribuinte informe ao Fisco a origem dos recursos que estão sendo utilizados para pagar as despesas com a comprovação dos "outros ingressos de recursos" além do faturamento.

São considerados outros ingressos de recursos:

- aumento de capital social,
- empréstimo regular de recursos financeiros.

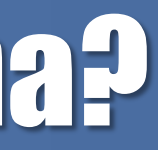

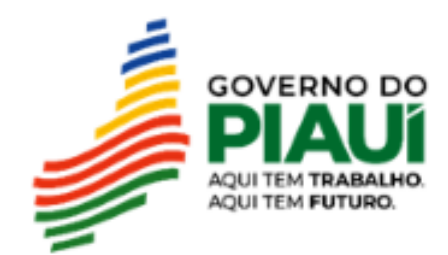

## Onde estará disponibilizada a malha?

Para saber se o contribuinte se encontra na malha fiscal, o contribuinte deve acessar o SIATWEB pelo seguinte caminho:

Acesse com certificado digital a e-AGEAT / SIATWEB / Autoatendimento / Malhas Fiscais / Consulta de Malhas Fiscais.

Para informações específicas sobre a malha, ao fazer a consulta acima, na tabela de identificação da malha, na coluna de "opções", clique na imagem do "i" para acessar a "Ficha da Malha", um documento contendo as principais informações de cada malha. Posteriormente será disponibilizada no Portal EFD pelo seguinte caminho: e-AGEAT / Portal EFD / Malhas Fiscais.

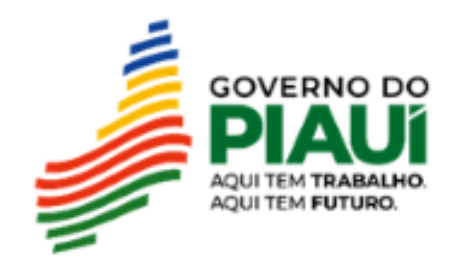

# 3. CFOPs considerados pela malha

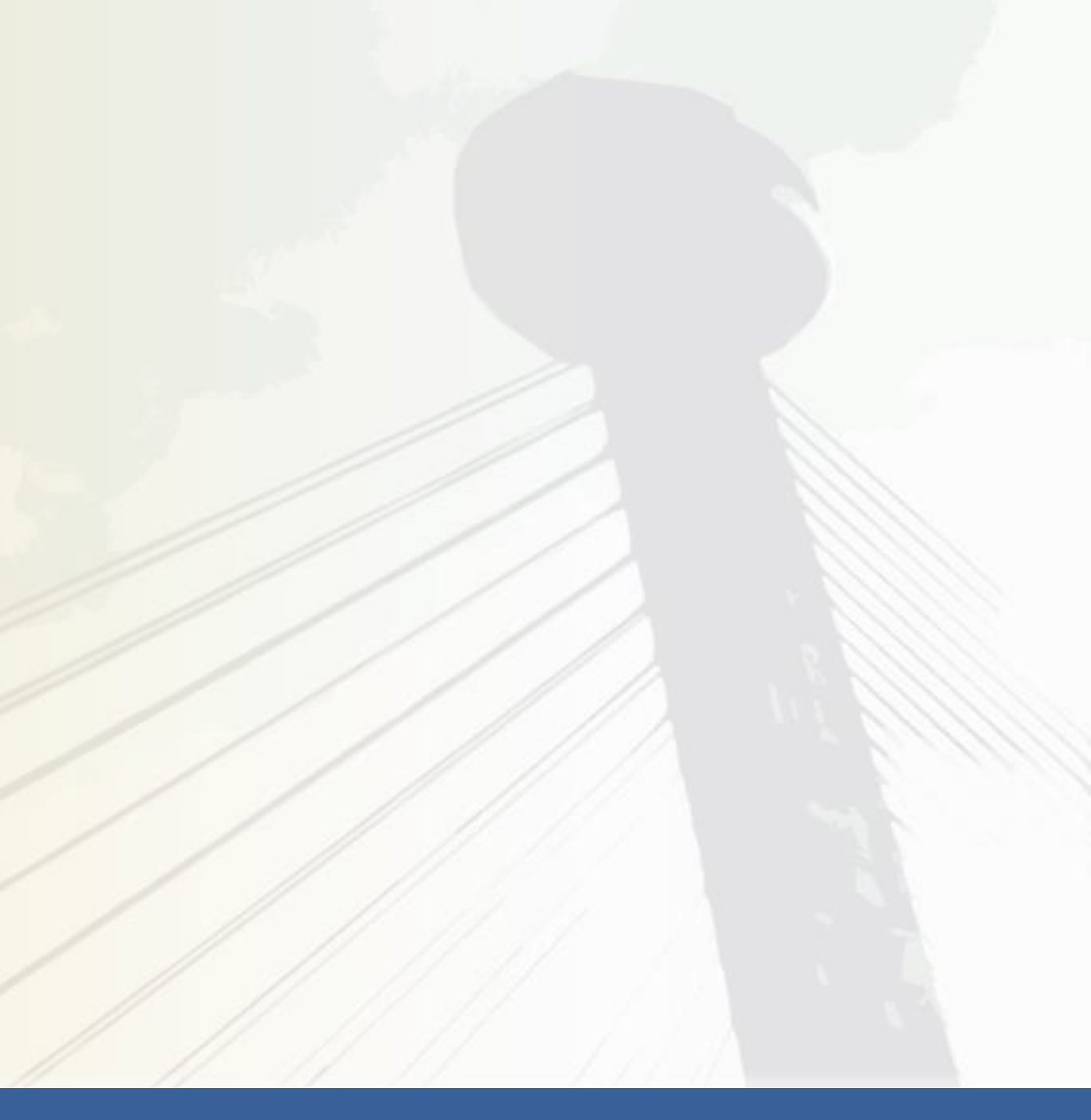

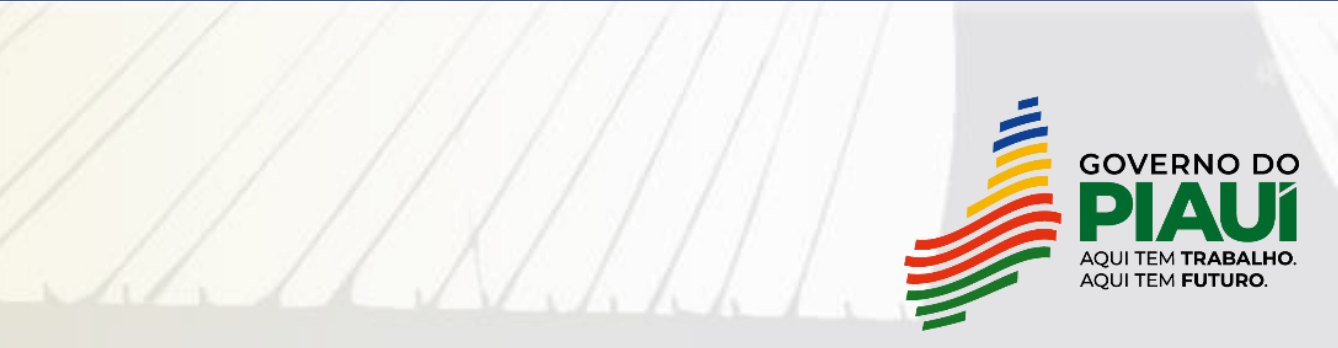

## **Entradas Líguidas**

## **Entradas Líquidas:**

1101, 1102, 1111, 1113, 1116, 1117, 1118, 1120, 1121, 1122, 1124, 1125, 1126, 1151, 1152, 1200, 1201, 1202, 1203, 1204, 1208, 1209, 1212, 1213, 1214, 1215, 1216, 1251, 1252, 1253, 1254, 1255, 1256, 1257, 1301, 1302, 1303, 1304, 1305, 1306, 1351, 1352, 1353, 1354, 1355, 1356, 1360, 1401, 1403, 1406, 1407, 1408, 1409, 1410, 1411, 1453, 1454, 1455, 1500, 1501, 1503, 1504, 1651, 1652, 1653, 1658, 1659, 1660, 1661, 1662, 1918, 2101, 2102, 2111, 2113, 2116, 2117, 2118, 2120, 2121, 2122, 2124, 2125, 2126, 2151, 2152, 2153, 2200, 2201, 2202, 2203, 2204, 2208, 2209, 2212, 2213, 2214, 2215, 2216, 2251, 2252, 2253, 2254, 2255, 2256, 2257, 2301, 2302, 2303, 2304, 2305, 2306, 2351, 2352, 2353, 2354, 2355, 2356, 2401, 2403, 2406, 2407, 2408, 2409, 2410, 2411, 2453, 2454, 2455, 2500, 2501, 2503, 2504, 2651, 2652, 2653, 2658, 2659, 2660, 2661, 2662, 2918, 2919, 3101, 3102, 3126, 3127, 3200, 3201, 3202, 3211, 3212, 3251, 3301, 3351, 3352, 3353, 3356, 3503, 3651, 3652

## Saídas Líquidas

## Saídas Líquidas:

5101, 5102, 5103, 5104, 5105, 5106, 5109, 5110, 5111, 5112, 5113, 5114, 5115, 5116, 5117, 5118, 5119, 5120, 5122, 5123, 5124, 5125, 5151, 5152, 5153, 5155, 5156, 5160, 5200, 5201, 5202, 5205, 5206, 5207, 5208, 5209, 5210, 5251, 5252, 5253, 5254, 5255, 5256, 5257, 5258, 5301, 5302, 5303, 5304, 5305, 5306, 5307, 5351, 5352, 5353, 5354, 5355, 5356, 5357, 5359, 5360, 5401, 5402, 5403, 5405, 5408, 5409, 5411, 5500, 5501, 5502, 5503, 5504, 5505, 5651, 5652, 5653, 5654, 5655, 5656, 5658, 5659, 5660, 5661, 5662, 5667, 5918, 5919, 5921, 6101, 6102, 6103, 6104, 6105, 6106, 6107, 6108, 6109, 6110, 6111, 6112, 6113, 6114, 6115, 6116, 6117, 6118, 6119, 6120, 6122, 6123, 6124, 6125, 6151, 6152, 6153, 6155, 6156, 6200, 6201, 6202, 6208, 6209, 6210, 6251, 6252, 6253, 6254, 6255, 6256, 6257, 6258, 6301, 6302, 6303, 6304, 6305, 6306, 6307, 6351, 6352, 6353, 6354, 6355, 6356, 6357, 6359, 6360, 6401, 6402, 6403, 6404, 6408, 6409, 6411, 6500, 6501, 6502, 6503, 6651, 6652, 6653, 6654, 6655, 6656, 6660, 6661, 6662, 6667, 6918, 6919, 6921, 7101, 7102, 7105, 7106, 7127, 7200, 7201, 7202, 7210, 7211, 7251, 7301, 7358, 7501, 7651, 7654, 7667, 7930

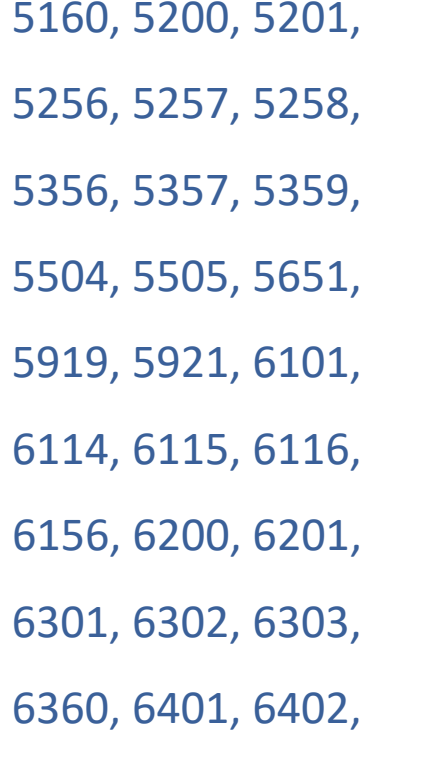

# 4. Pontos Importantes

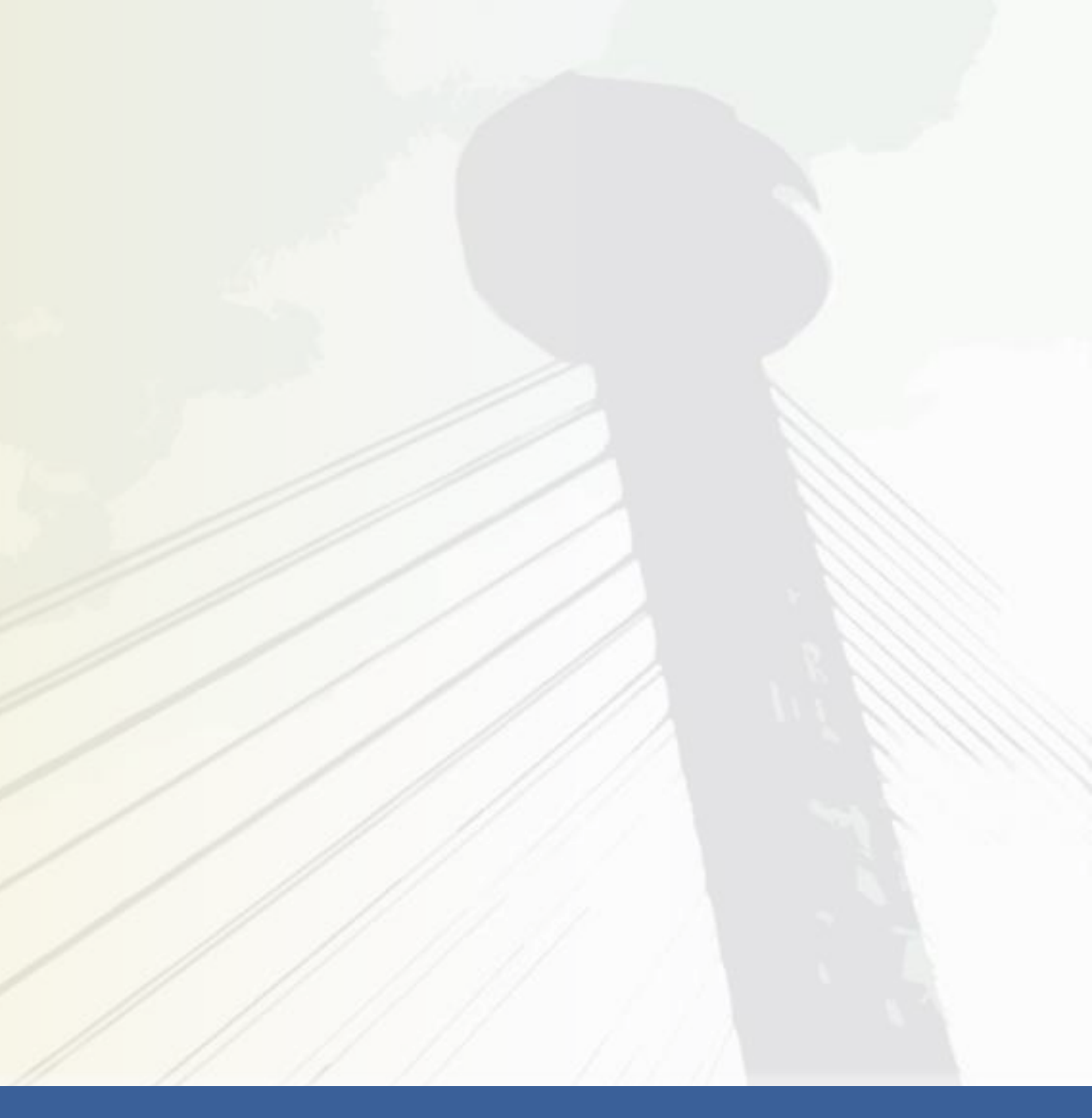

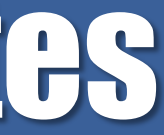

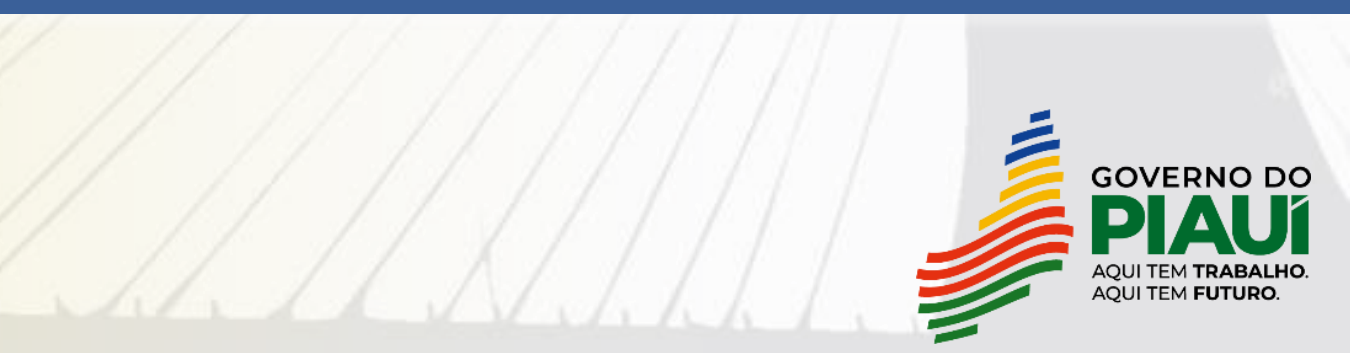

# Pontos Importantes da Malha

- No momento, a malha não será motivo para deixar o contribuinte em situação fiscal irregular. A malha será disponibilizada para o contribuinte no SIATweb.
- Caso o contribuinte não regularize espontaneamente ou não se justifique, poderá ser intimado.
- As empresas que estão na regra da malha são do Regime Normal de Apuração. Os contribuintes do Simples Nacional estão excluídos da Malha.
- A malha analisa todas as Inscrições Estaduais vinculadas à raiz de CNPJ.
- A inscrição principal que constará na malha fiscal refere-se à inscrição da matriz. Não existindo matriz ativa, a inscrição principal será aquela de maior faturamento.

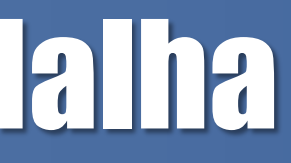

# 5. Como resolver a divergência da malha

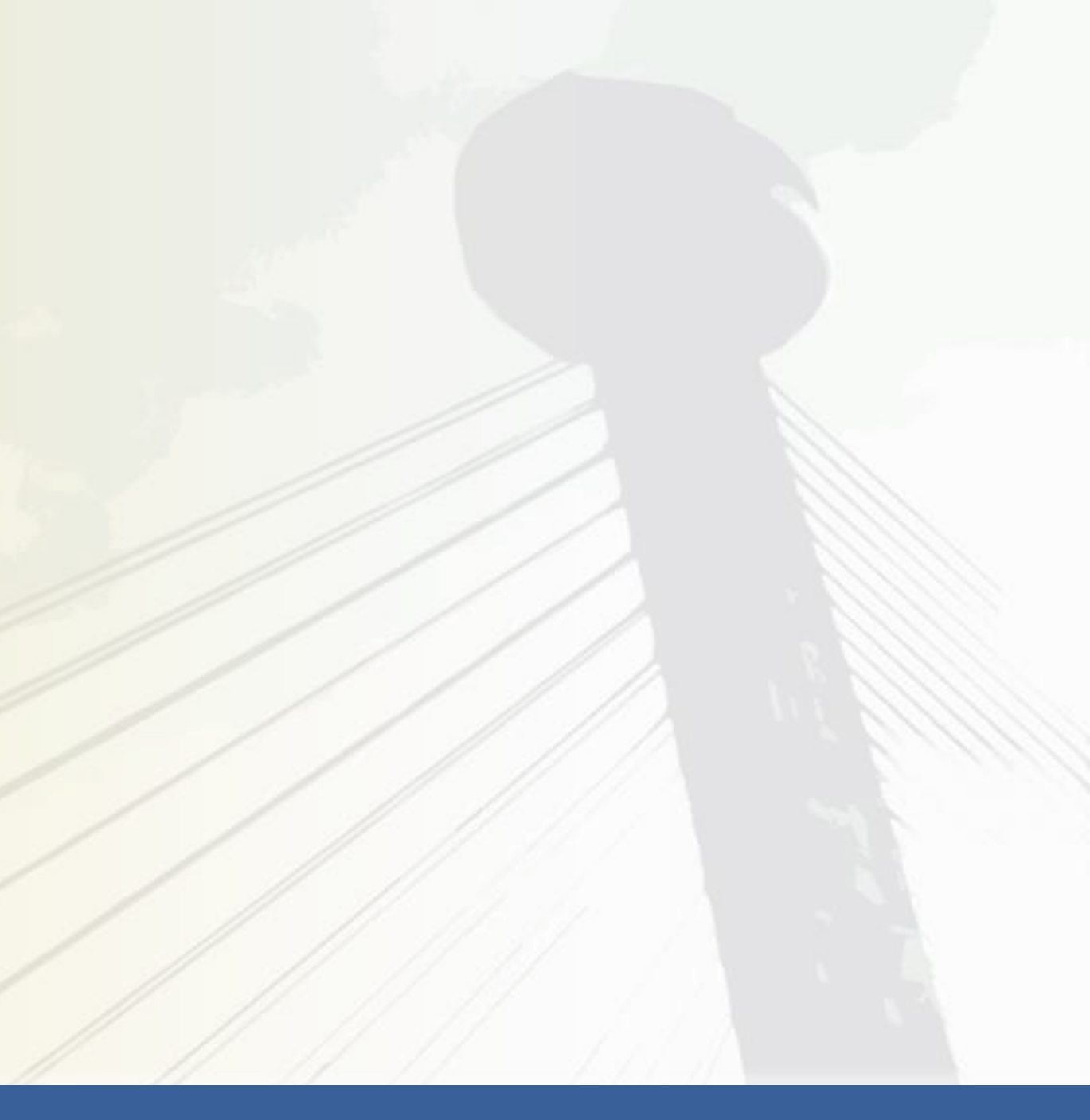

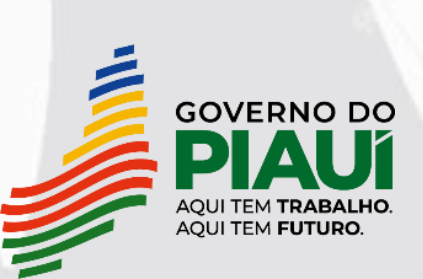

## Como resolver a divergência da malha

- 1. Retificação da EFD com inclusão de notas fiscais de saída não declaradas;
- 2. Declaração complementar;
- 3. Comprovação de outros ingressos de recursos financeiros.

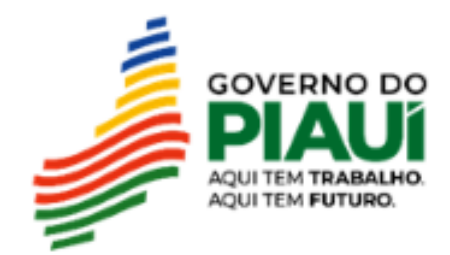

# Como resolver a divergência da malha

- 1. Retificação da EFD com inclusão de notas fiscais de saída não declaradas;
- 2. Declaração complementar;
- 3. Comprovação de outros ingressos de recursos financeiros.

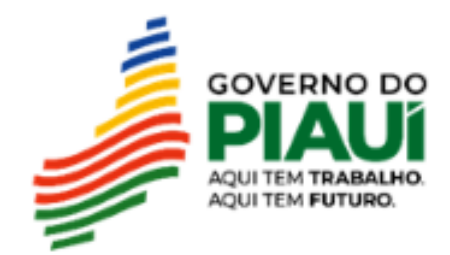

## Retificação: declaração de notas de saídas

Para regularizar a situação detectada em malha, o contribuinte poderá **retificar** a declaração EFD enviada, informando as saídas efetivas do período com a escrituração de documentos fiscais ou corrigindo possíveis erros de escrituração de CFOP.

Caso a inconsistência tenha sido sanada com a retificação, não há necessidade de o contribuinte entrar em contato com a Sefaz.

## Σ Saídas líquidas = 1.000.000 = 0,83 = 83% < 100%</th> Σ Entradas líquidas 1.200.000 = 0,83 = 83% < 100%</td>

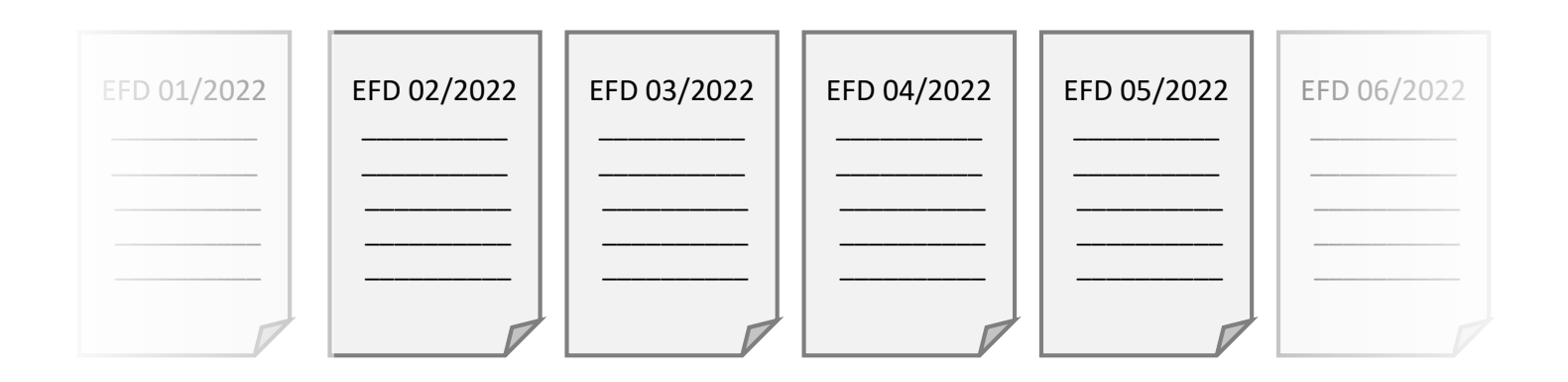

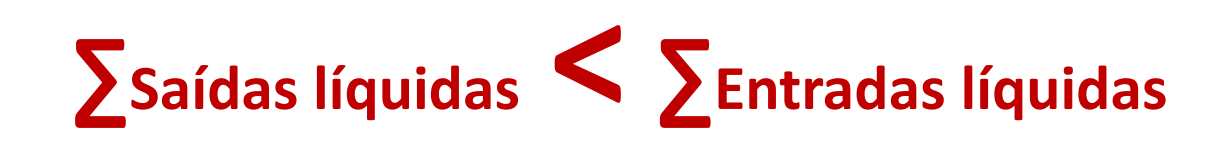

Aumento na declaração das vendas irá aumentar o percentual

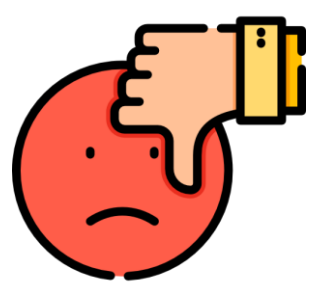

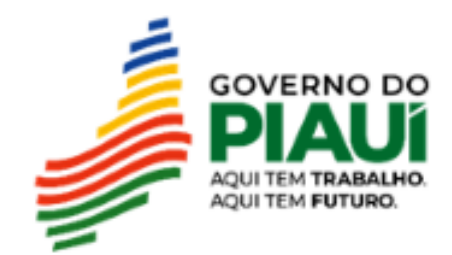

## Retificação: declaração de notas de saídas

Para regularizar a situação detectada em malha, o contribuinte poderá **retificar** a declaração EFD enviada, informando as saídas efetivas do período com a escrituração de documentos fiscais.

Caso a inconsistência tenha sido sanada com a retificação, não há necessidade de o contribuinte entrar em contato com a Sefaz.

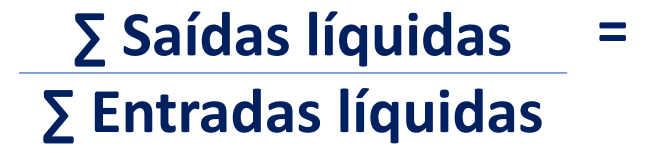

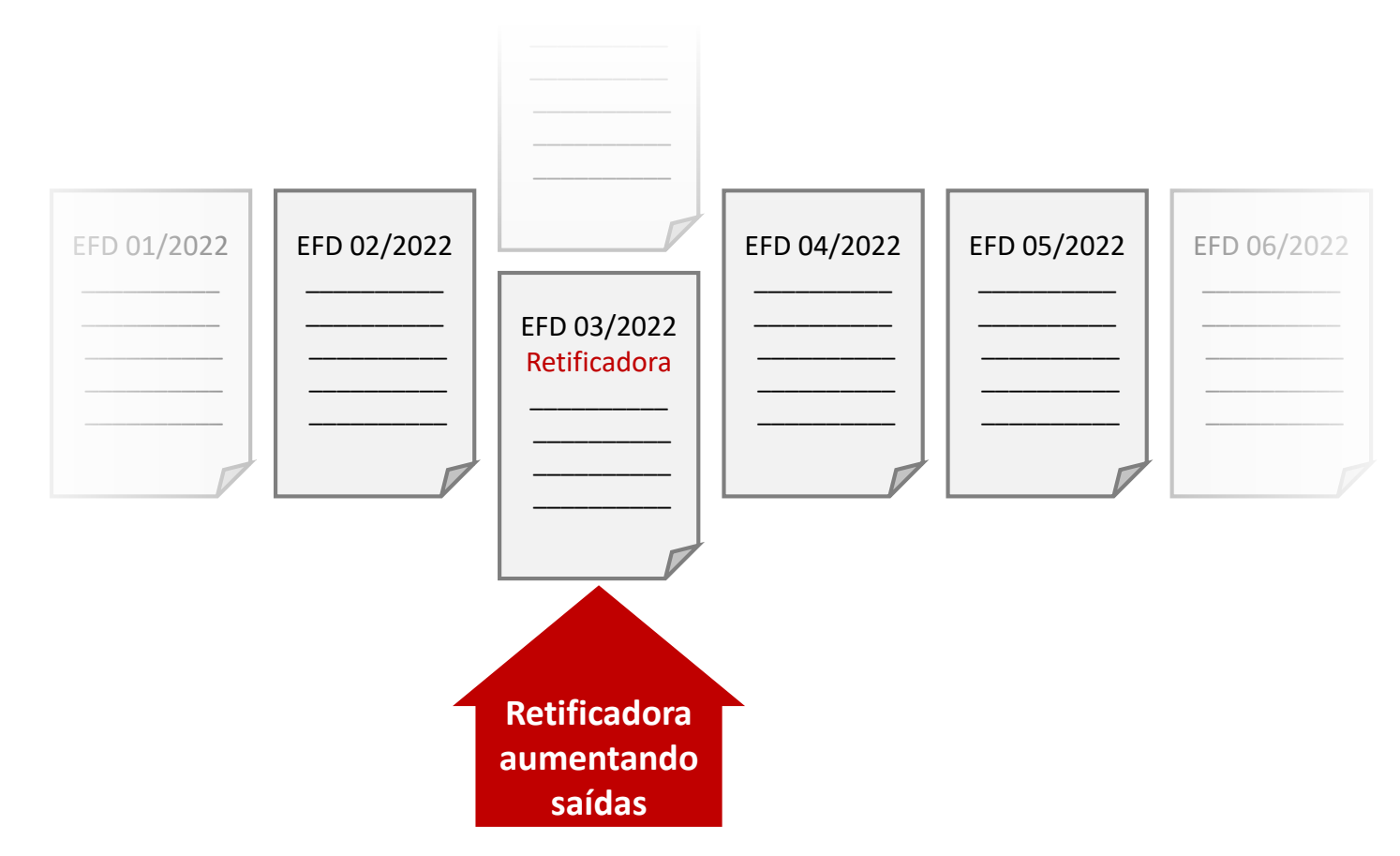

# **?** 1.200.000

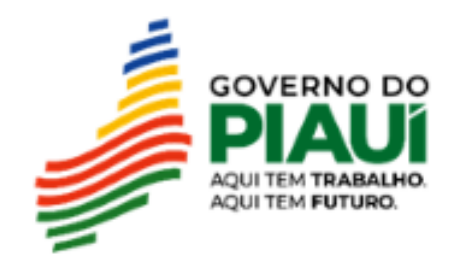

## Retificação: declaração de notas de saídas

Para regularizar a situação detectada em malha, o contribuinte poderá retificar a declaração EFD informando as saídas enviada, efetivas do período com a escrituração de documentos fiscais.

Caso a inconsistência tenha sido sanada com a retificação, não há necessidade de o contribuinte entrar em contato com a Sefaz.

### = 1.500.000 = 1,25 = 125% > 100% **Σ** Saídas líquidas **S** Entradas líquidas 1.200.000

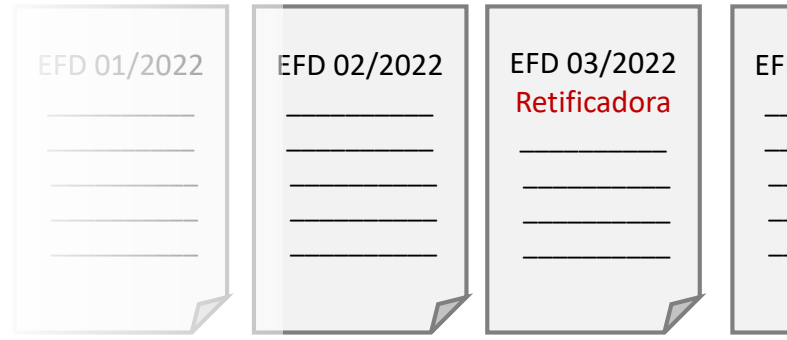

O somatório das saídas líquidas nos 12 meses deve ser maior ou igual às entradas líquidas para que o contribuinte não seja detectado pela malha fiscal:

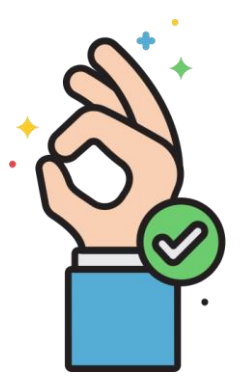

| D 04/2022 | EFD 05/2022 | EFD 06/2022 |
|-----------|-------------|-------------|
|           |             |             |
|           |             |             |
|           |             |             |
|           |             |             |
|           |             |             |
|           |             |             |

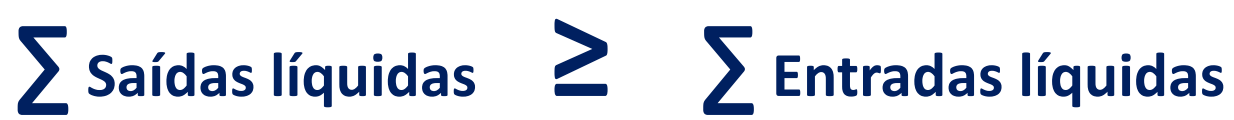

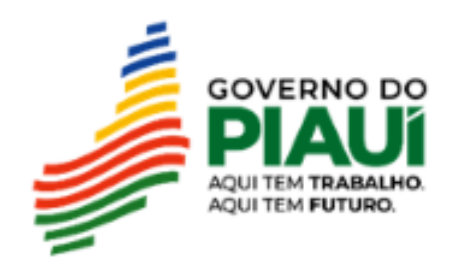

# Como resolver a divergência da malha

- 1. Retificação da EFD com inclusão de notas fiscais de saída não declaradas;
- 2. Declaração complementar;
- 3. Comprovação de outros ingressos de recursos financeiros.

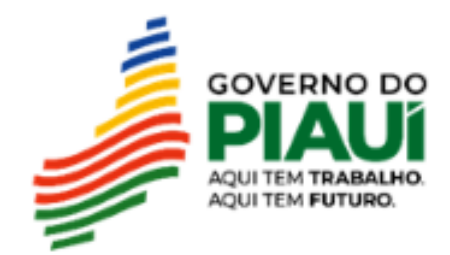

Caso o contribuinte não tenha emitido notas fiscais de saída que possam ser escrituradas na retificadora, o EFD contribuinte poderá enviar uma declaração complementar na e-AGEAT informando o valor de ICMS devido correspondente às saídas efetivas do período.

Na declaração deverá mencionar que se de ICMS trata de pagamento para autorregularização da Malha EFD Saídas Mínimas Esperadas.

Após o pagamento do imposto devido, o contribuinte deverá abrir uma contestação de malha fiscal no Fale com a SEFAZ para que seja feita a exclusão do contribuinte da malha fiscal.

## **Σ** Saídas líquidas **Σ Entradas líquidas**

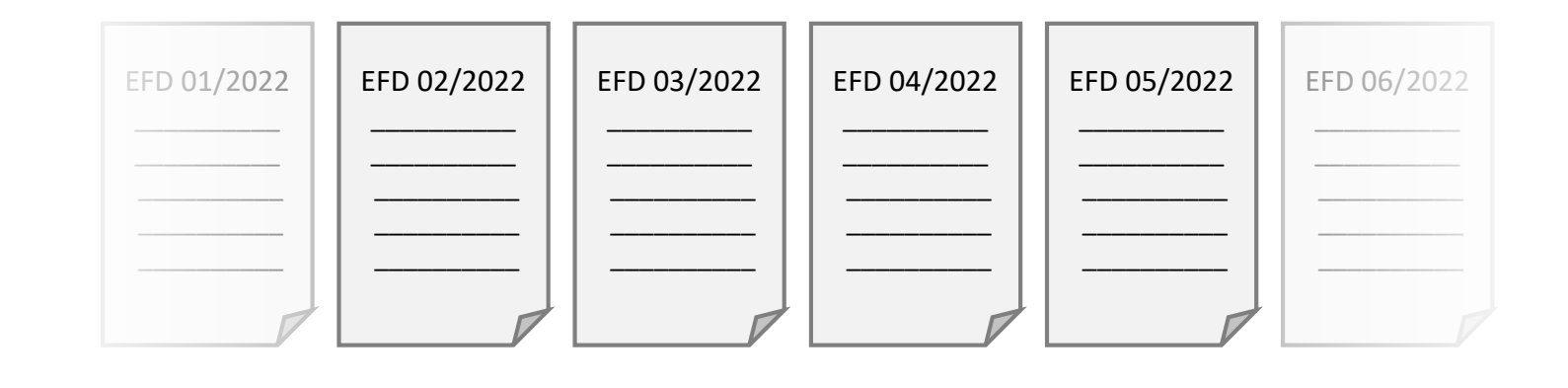

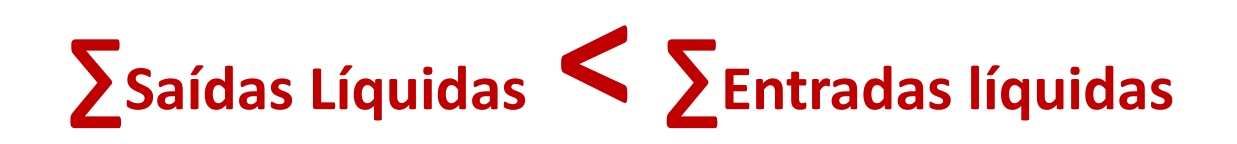

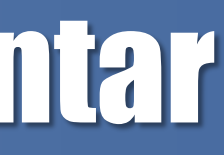

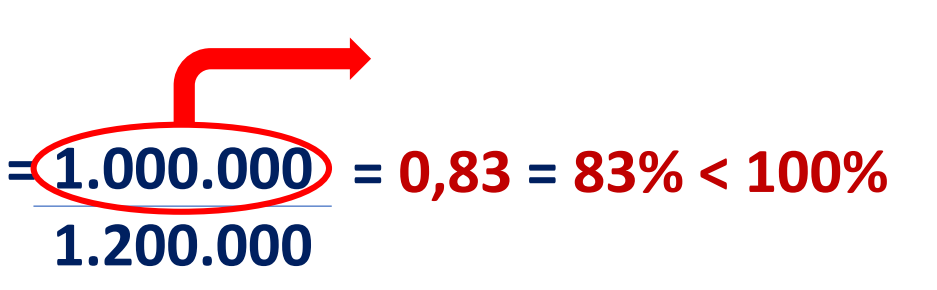

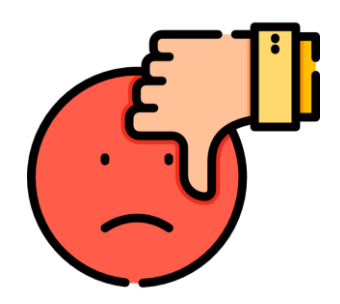

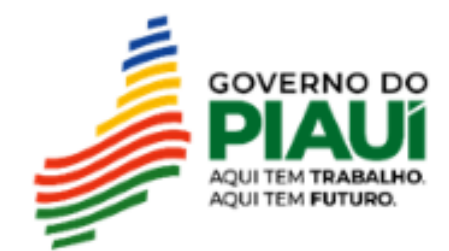

O contribuinte poderá enviar uma declaração complementar na e-AGEAT informando o valor de ICMS devido correspondente às saídas efetivas do período.

Na declaração deverá mencionar que se trata de pagamento de ICMS para autorregularização da Malha EFD Saídas Mínimas Esperadas.

Após o pagamento do imposto devido, o contribuinte deverá abrir uma contestação de malha fiscal no Fale com a SEFAZ para que seja feita a exclusão do contribuinte da malha fiscal.

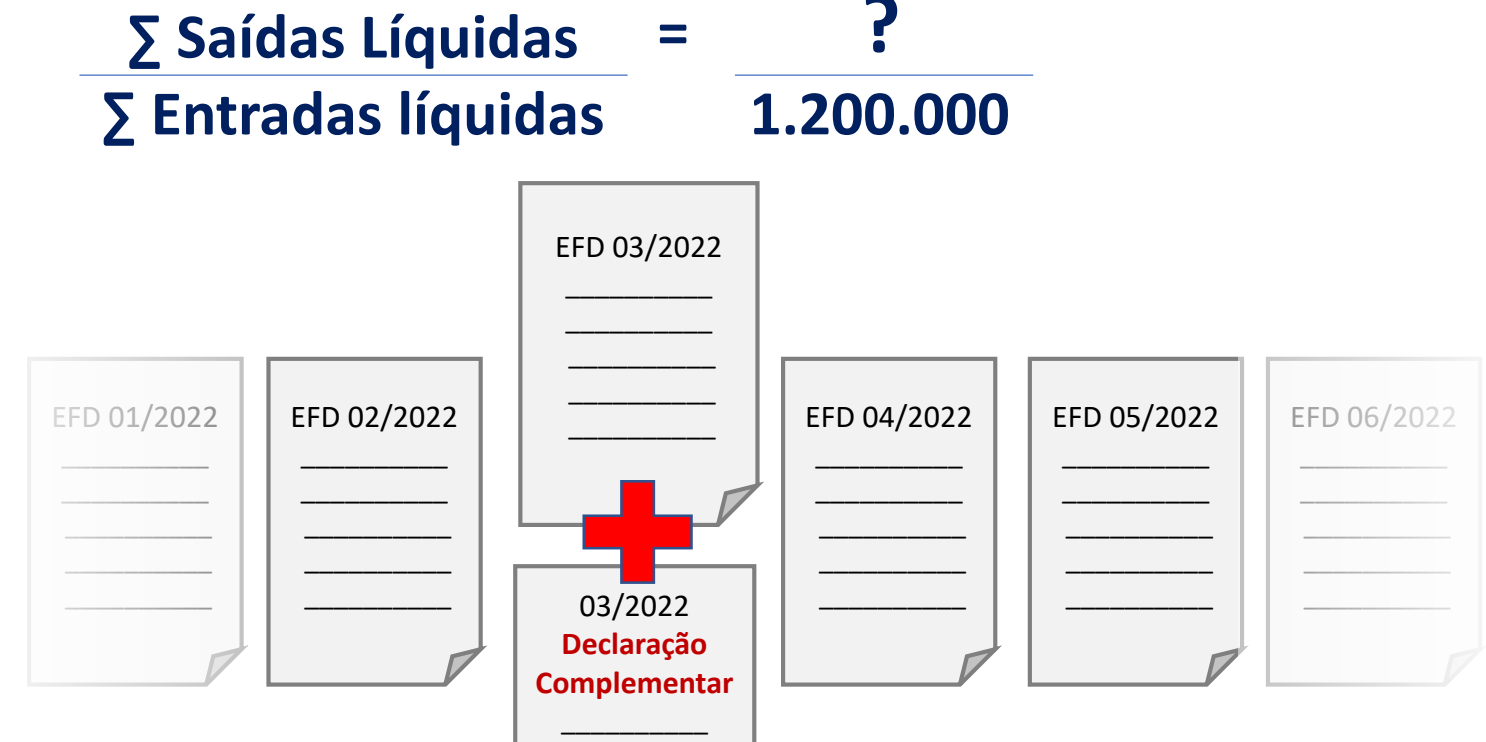

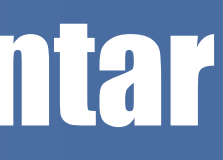

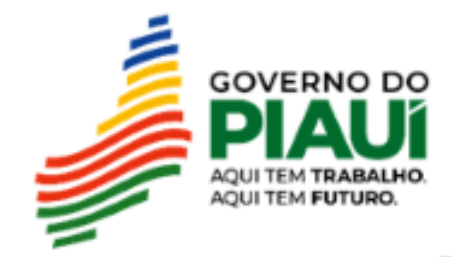

Caso o contribuinte não tenha emitido notas fiscais de saída que possam ser retificadora, escrituradas EFD na 0 contribuinte pode emitir uma declaração complementar com o valor de ICMS correspondente às saídas líquidas não declaradas.

Valor de ICMS informado na declaração complementar = SND\* x alíquota

**\***SND = Saídas líquidas não declaradas

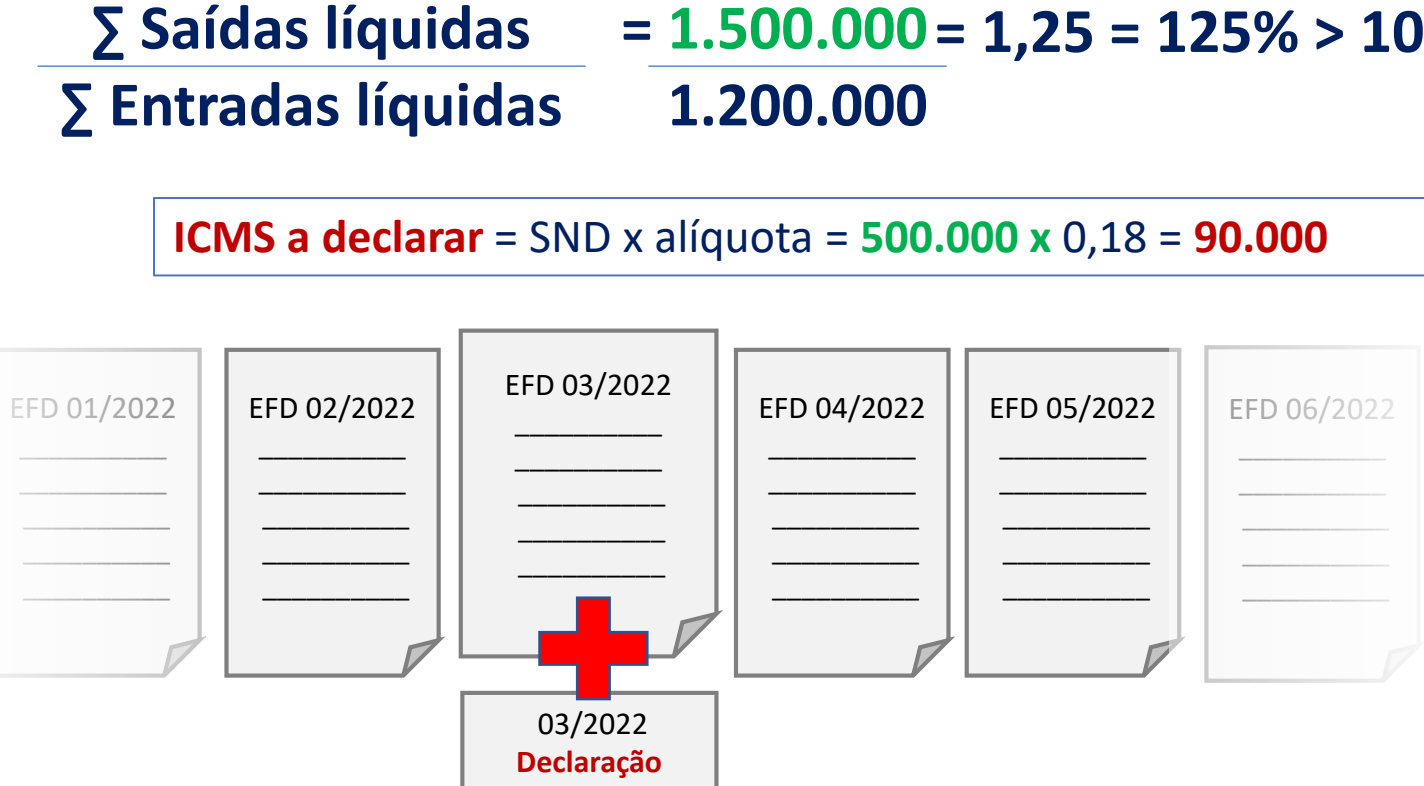

Complementar

O somatório do faturamento nos últimos 12 meses deve ser maior ou igual às Entradas Líquidas para que o contribuinte não seja detectado pela malha fiscal:

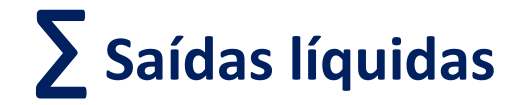

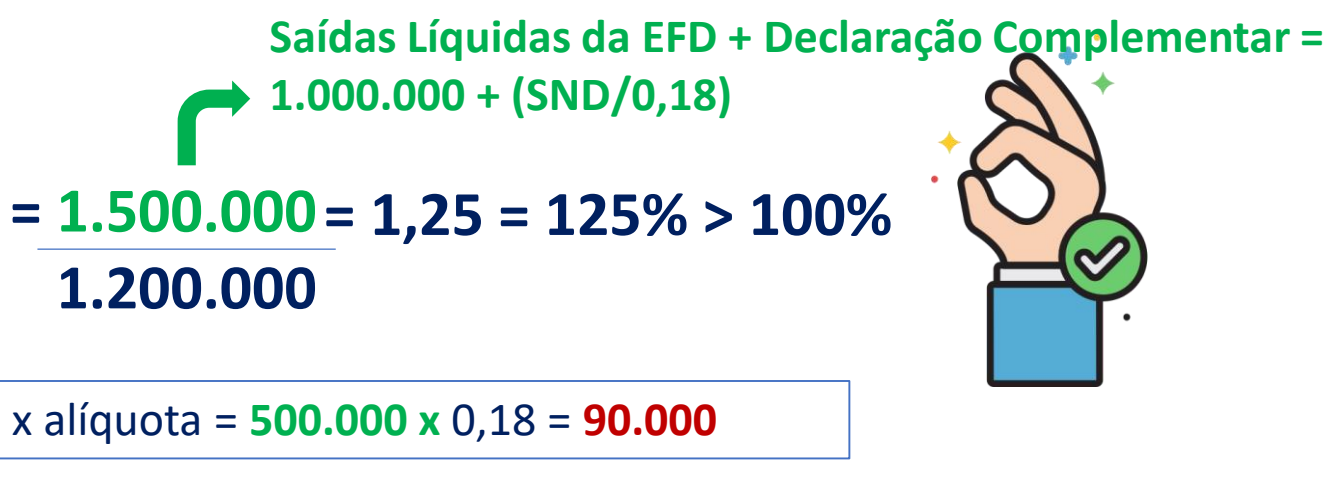

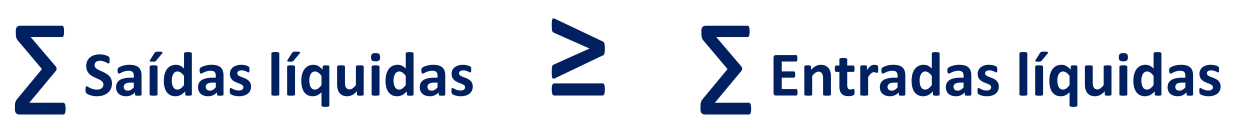

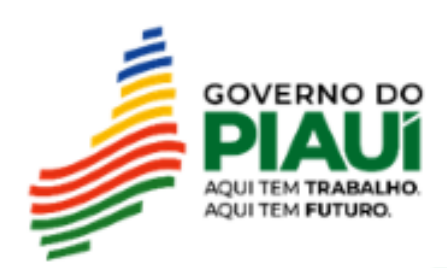

# Como resolver a divergência da malha

- 1. Retificação da EFD com inclusão de notas fiscais de saída não declaradas;
- 2. Declaração complementar;

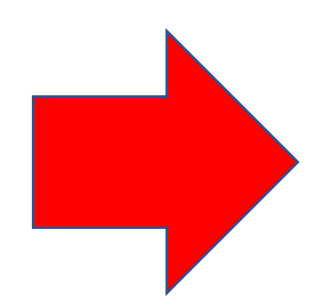

3. Comprovação de outros ingressos de recursos financeiros.

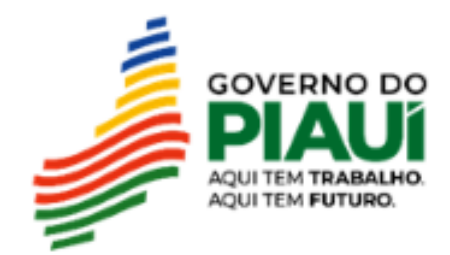

# Comprovação de outros ingressos de recursos financeiros

O contribuinte pode comprovar outros ingressos de recursos, aumento do capital social da empresa ou empréstimos efetuados de maneira regular, que somados às saídas declaradas na EFD, leve a razão entre (Saídas Líquidas) / (Entradas Líquidas) a um valor maior ou igual a 100% no período. Também é possível que o contribuinte comprove que possui estoque e está operando no prejuízo. Para tal comprovação, abrir chamado no Fale com a Sefaz com:

## Assunto do chamado:

Malha EFD Saídas Mínimas Esperadas - Inscrição Estadual - Razão Social. Exemplo: Malha EFD Saídas Mínimas Esperadas -19XXXXXX-X - Empresa XXX

### **Corpo do chamado:**

Dados do contribuinte - Inscrição Estadual, CNPJ e Razão Social; Justificativa escrita fundamentada dos ingressos de recursos no período;

## Anexo do chamado:

- Documentação pessoal com foto e legível do requerente, documento que comprove relação deste com a empresa, como contrato social atualizado para sócios e procuração válida para representante legal.
- Documentação que comprove o ingresso de recursos, como: Contrato Social ou Estatuto Social com aumento do Capital Social empresa, Contrato de Empréstimo e respectiva comprovação em Declaração de Imposto de Renda do Período, ou outro documento que comprove o ingresso do recurso.

Atenção 1: O chamado no Fale com a Sefaz é o único canal para a contestação.

Atenção 2: Somente serão analisadas contestações que cumpram todos os requisitos especificados acima.

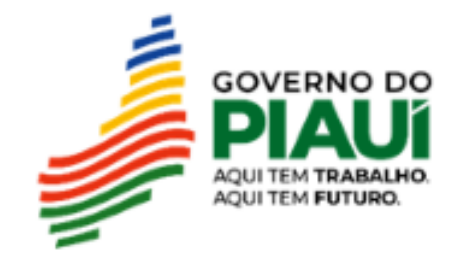

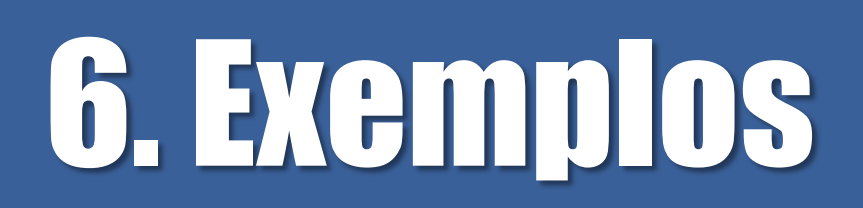

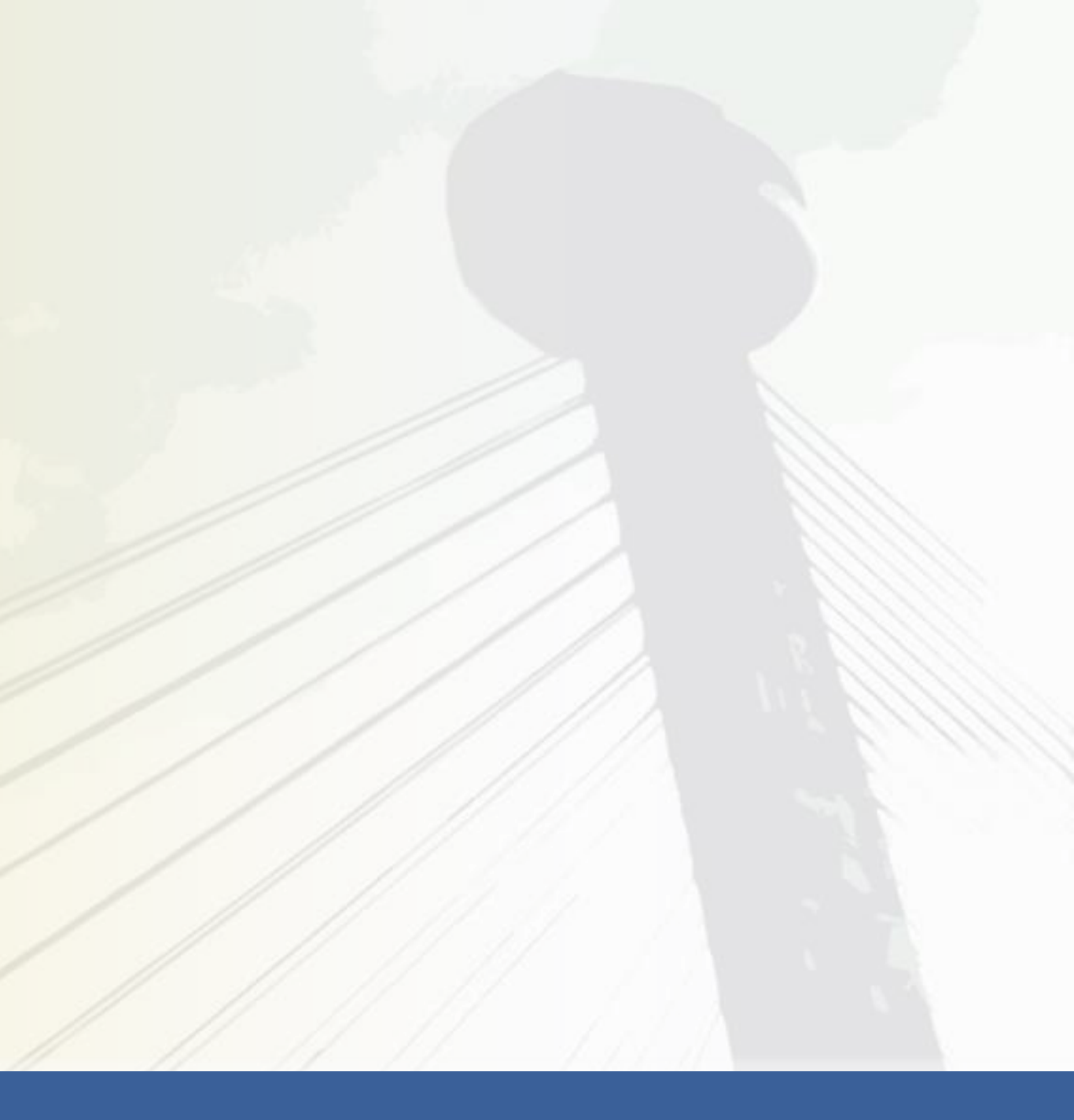

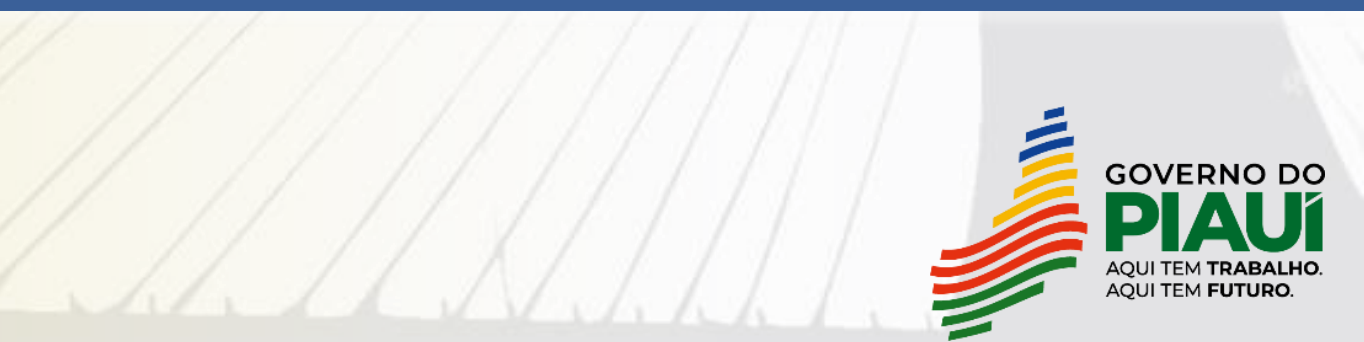

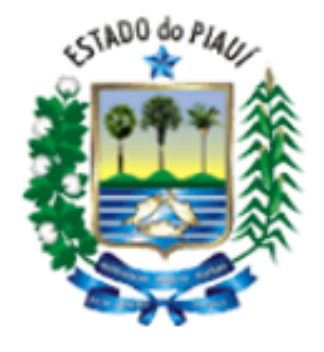

Malha EFD Saídas Mínimas Esperadas

Governo do Estado do Piauí Secretaria da Fazenda Unidade de Tecnologia

Contribuinte(s).: 19.XXX.XXX-X Exercício: 2022

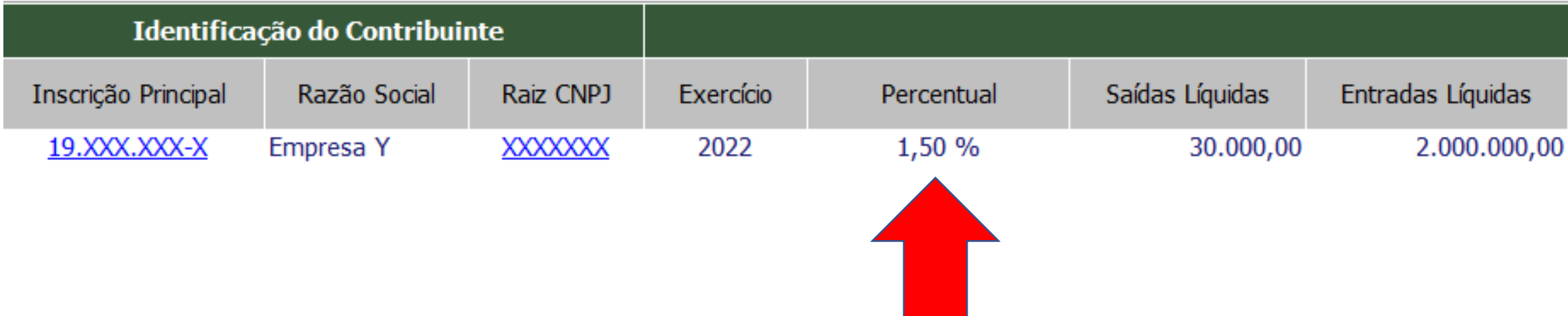

Percentual não atingido. O percentual mínimo exigido é de 100%.

| Informações Relevantes               |                                        |             |
|--------------------------------------|----------------------------------------|-------------|
| Saídas Líquidas Mínimas<br>Esperadas | Diferença Mín. de<br>Saídas a Declarar | ICMS Devido |
| 2.000.000,00                         | 1.970.000,00                           | 354.600,00  |

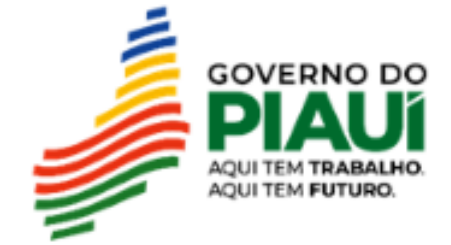

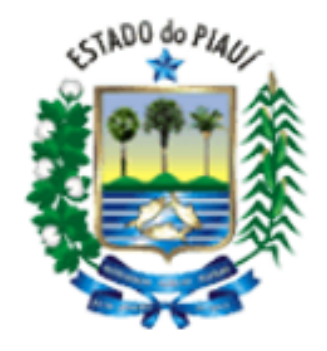

Malha EFD Saídas Mínimas Esperadas

Governo do Estado do Piauí Secretaria da Fazenda Unidade de Tecnologia

Contribuinte(s).: 19.XXX.XXX-X Exercício: 2022

| Identifica          | ição do Contribui | nte       |           |            |                 |                   |
|---------------------|-------------------|-----------|-----------|------------|-----------------|-------------------|
| Inscrição Principal | Razão Social      | Raiz CNPJ | Exercício | Percentual | Saídas Líquidas | Entradas Líquidas |
| <u>19.XXX.XXX-X</u> | Empresa Y         | XXXXXXXX  | 2022      | 1,50 %     | 30.000,00       | 2.000.000,0       |

As saídas líquidas mínimas esperadas correspondem ao valor das entradas líquidas. Ou seja, se o somatório das entradas líquidas no ano de 2022 foi de 2.000.000,00, as saídas líquidas mínimas esperadas devem ser também de 2.000.000,00.

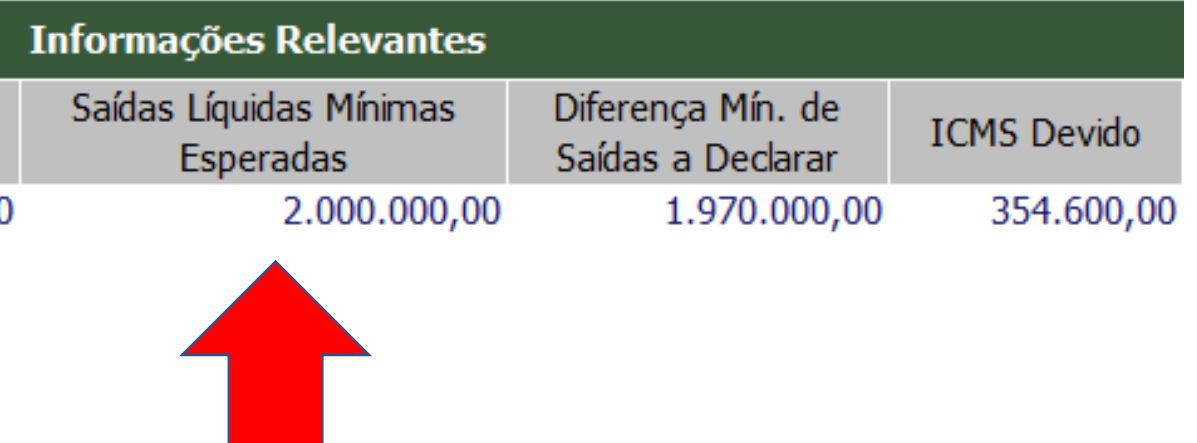

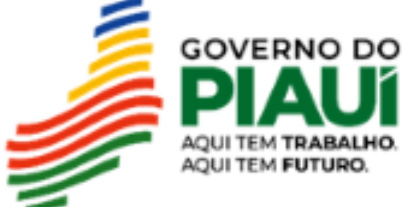

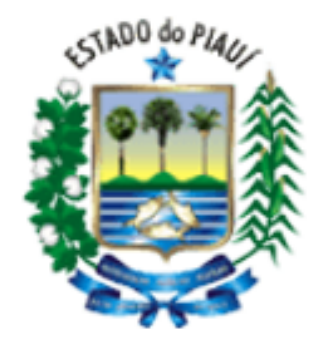

Malha EFD Saídas Mínimas Esperadas

Governo do Estado do Piauí Secretaria da Fazenda Unidade de Tecnologia

### Contribuinte(s).: 19.XXX.XXX-X Exercício: 2022

| Identifica          | ição do Contribui | nte       |           |            |                 |                   | Informações Relevantes               |                                        |             |
|---------------------|-------------------|-----------|-----------|------------|-----------------|-------------------|--------------------------------------|----------------------------------------|-------------|
| Inscrição Principal | Razão Social      | Raiz CNPJ | Exercício | Percentual | Saídas Líquidas | Entradas Líquidas | Saídas Líquidas Mínimas<br>Esperadas | Diferença Mín. de<br>Saídas a Declarar | ICMS Devido |
| <u>19.XXX.XXX-X</u> | Empresa Y         | XXXXXXX   | 2022      | 1,50 %     | 30.000,00       | 2.000.000,00      | 2.000.000,00                         | 1.970.000,00                           | 354.600,00  |
|                     |                   |           |           |            |                 |                   |                                      |                                        |             |

Se as saídas líquidas de 2022 foram 30.000,00 e as entradas líquidas foram 2.000.000,00, a diferença mínima de saídas a declarar será de 1.970.000,00.

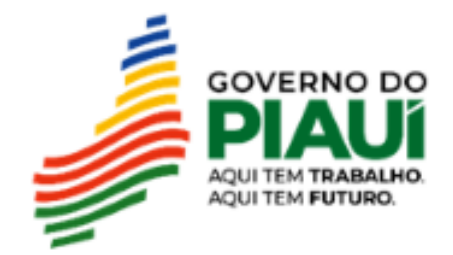

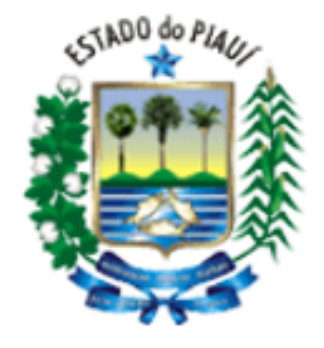

Malha EFD Saídas Mínimas Esperadas

Governo do Estado do Piauí Secretaria da Fazenda Unidade de Tecnologia

Contribuinte(s).: 19.XXX.XXX-X Exercício: 2022

| Identifica          | ção do Contribui | nte       |           |            |                 | :                 | Informações Relevantes               |                                        |             |
|---------------------|------------------|-----------|-----------|------------|-----------------|-------------------|--------------------------------------|----------------------------------------|-------------|
| Inscrição Principal | Razão Social     | Raiz CNPJ | Exercício | Percentual | Saídas Líquidas | Entradas Líquidas | Saídas Líquidas Mínimas<br>Esperadas | Diferença Mín. de<br>Saídas a Declarar | ICMS Devido |
| <u>19.XXX.XXX-X</u> | Empresa Y        | XXXXXXX   | 2022      | 1,50 %     | 30.000,00       | 2.000.000,00      | 2.000.000,00                         | 1.970.000,00                           | 354.600,00  |
|                     |                  |           |           |            |                 |                   |                                      |                                        |             |

O ICMS devido será o valor da diferença mínima de saídas a declarar de 1.970.000,00 multiplicado pela alíquota modal de 18% correspondente ao ano de 2022, resultando em ICMS devido de 354.600,00

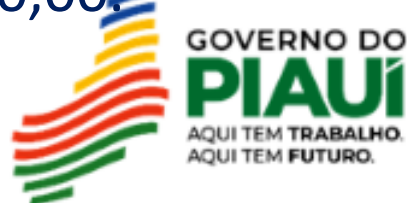

## Informações Detalhadas da Malha Fiscal:

|                         | Informações Relevantes Detalhadas |                                   |            |            |            |           |            |           |           |           |           |            |            |            |                                      |                                        |             |
|-------------------------|-----------------------------------|-----------------------------------|------------|------------|------------|-----------|------------|-----------|-----------|-----------|-----------|------------|------------|------------|--------------------------------------|----------------------------------------|-------------|
| Percentual<br>Calculado | Tipo de Operação                  | Acumulado nos<br>últimos 12 meses | JAN        | FEV        | MAR        | ABR       | MAI        | JUN       | JUL       | AGO       | SET       | OUT        | NOV        | DEZ        | Saídas líquidas<br>mínimas esperadas | Diferença mín. de<br>Saídas a declarar | ICMS devido |
| 1,50 %                  | Saídas Líquidas                   | 30.000,00                         | 3.000,00   | 2.000,00   | 23.000,00  | 0,00      | 0,00       | 0,00      | 0,00      | 0,00      | 1.000,00  | 0,00       | 0,00       | 1.000,00   | 2.000.000,00                         | 1.970.000,00                           | 354.600,00  |
|                         | Entradas Líquidas                 | 2.000.000,00                      | 600.000,00 | 400.000,00 | 100.000,00 | 10.000,00 | 100.000,00 | 30.000,00 | 60.000,00 | 30.000,00 | 50.000,00 | 200.000,00 | 170.000,00 | 250.000,00 |                                      |                                        |             |

Demonstração das saídas líquidas e entradas líquidas por período.

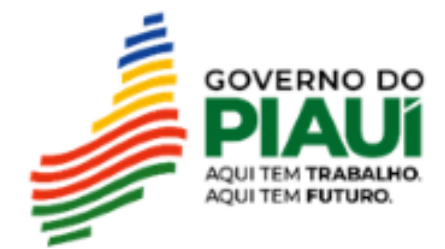

## Informações Detalhadas da Malha Fiscal:

|                         |                   |                                   |            | Informações Relevantes Detalhadas |            |           |            |           |           |           |           |        |  |
|-------------------------|-------------------|-----------------------------------|------------|-----------------------------------|------------|-----------|------------|-----------|-----------|-----------|-----------|--------|--|
| Percentual<br>Calculado | Tipo de Operação  | Acumulado nos<br>últimos 12 meses | JAN        | FEV                               | MAR        | ABR       | MAI        | JUN       | JUL       | AGO       | SET       | OUT    |  |
| 1,50 %                  | Saídas Líquidas   | 30.000,00                         | 3.000,00   | 2.000,00                          | 23.000,00  | 0,00      | 0,00       | 0,00      | 0,00      | 0,00      | 1.000,00  |        |  |
|                         | Entradas Líquidas | 2.000.000,00                      | 600.000,00 | 400.000,00                        | 100.000,00 | 10.000,00 | 100.000,00 | 30.000,00 | 60.000,00 | 30.000,00 | 50.000,00 | 200.00 |  |

Exemplo: Em **janeiro de 2022** as entradas líquidas foram 600.000,00 e as saídas líquidas foram 3.000,00. Para atingir 100% das entradas líquidas, as saídas líquidas deveriam ser acrescidas de 597.000,00. **Porém, a margem de agregação para o setor é de 125%.** 

Portanto, para as saídas líquidas corresponderem a 125% das entradas líquidas, seu valor deve ser 750.000,00.

600.000,00 x 125% = 750.000,00

Como no período já ocorreu uma saída de 3.000,00, o valor das saídas a declarar será de 747.000,00

750.000,00 - 3000,00 = 747.000,00

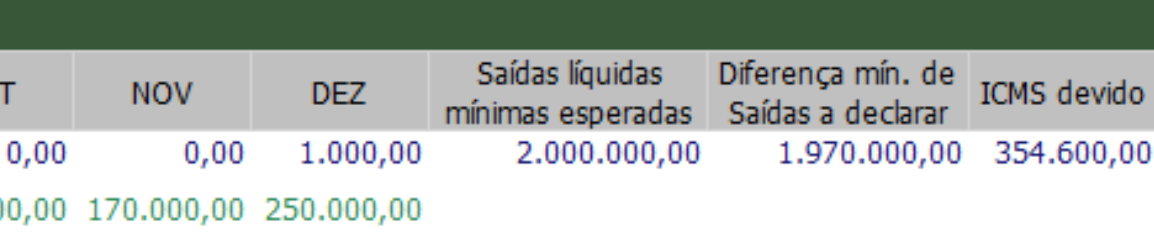

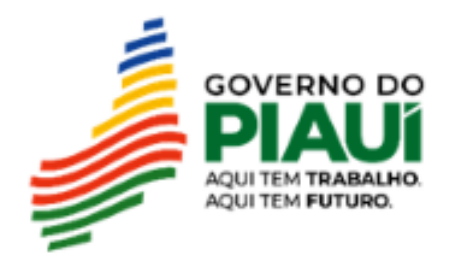

## Informações Detalhadas da Malha Fiscal:

| Informações Relevantes Detalhadas |            |            |            |           |            |           |           |           |           |            |            |            |
|-----------------------------------|------------|------------|------------|-----------|------------|-----------|-----------|-----------|-----------|------------|------------|------------|
| Acumulado nos últimos 12 meses    | JAN        | FEV        | MAR        | ABR       | MAI        | JUN       | JUL       | AGO       | SET       | OUT        | NOV        | DEZ        |
| 30.000,00                         | 3.000,00   | 2.000,00   | 23.000,00  | 0,00      | 0,00       | 0,00      | 0,00      | 0,00      | 1.000,00  | 0,00       | 0,00       | 1.000,00   |
| 2.000.000,00                      | 600.000,00 | 400.000,00 | 100.000,00 | 10.000,00 | 100.000,00 | 30.000,00 | 60.000,00 | 30.000,00 | 50.000,00 | 200.000,00 | 170.000,00 | 250.000,00 |

Entradas Líquidas - Saídas Líquidas: Valor de ICMS mensal a declarar: 747.000,00

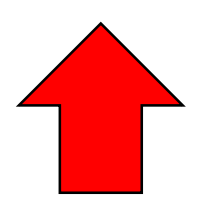

Logo, em **janeiro de 2022** as entradas líquidas foram 600.000,00 e as saídas líquidas foram 3.000,00. Para atingir 125% das entradas líquidas, as saídas líquidas devem ser acrescidas de 747.000,00.

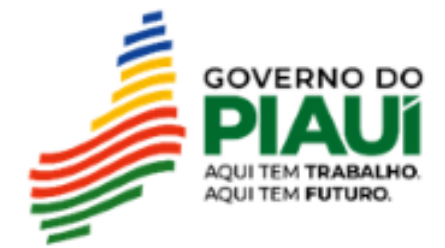

## Informações Detalhadas da Malha Fiscal:

| Informações Relevantes Detalhadas |            |            |            |           |            |           |           |           |           |            |            |            |
|-----------------------------------|------------|------------|------------|-----------|------------|-----------|-----------|-----------|-----------|------------|------------|------------|
| Acumulado nos últimos 12 meses    | NAL        | FEV        | MAR        | ABR       | MAI        | JUN       | JUL       | AGO       | SET       | OUT        | NOV        | DEZ        |
| 30.000,00                         | 3.000,00   | 2.000,00   | 23.000,00  | 0,00      | 0,00       | 0,00      | 0,00      | 0,00      | 1.000,00  | 0,00       | 0,00       | 1.000,00   |
| 2.000.000,00                      | 600.000,00 | 400.000,00 | 100.000,00 | 10.000,00 | 100.000,00 | 30.000,00 | 60.000,00 | 30.000,00 | 50.000,00 | 200.000,00 | 170.000,00 | 250.000,00 |

Entradas Líquidas - Saídas Líquidas: Valor de ICMS mensal a declarar: 747.000,00 134.460,00

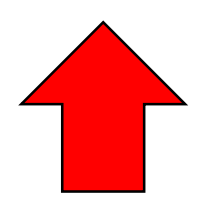

Portanto, o valor de ICMS a recolher no período de 01/2022 será de 134.460,00, que é o resultado da multiplicação dos 747.000,00 pela alíquota modal de 18% do ano de 2022.

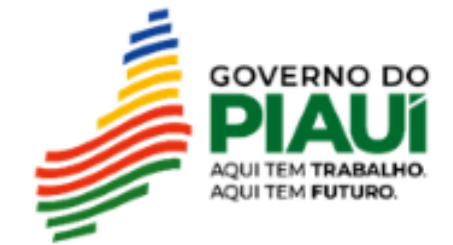

### Informações Detalhadas da Malha Fiscal:

|                                      | Informações Relevantes Detalhadas |            |            |           |            |           |           |           |           |            |            |            |
|--------------------------------------|-----------------------------------|------------|------------|-----------|------------|-----------|-----------|-----------|-----------|------------|------------|------------|
| Acumulado nos últimos 12 meses       | JAN                               | FEV        | MAR        | ABR       | MAI        | JUN       | JUL       | AGO       | SET       | OUT        | NOV        | DEZ        |
| 30.000,00                            | 3.000,00                          | 2.000,00   | 23.000,00  | 0,00      | 0,00       | 0,00      | 0,00      | 0,00      | 1.000,00  | 0,00       | 0,00       | 1.000,00   |
| 2.000.000,00                         | 600.000,00                        | 400.000,00 | 100.000,00 | 10.000,00 | 100.000,00 | 30.000,00 | 60.000,00 | 30.000,00 | 50.000,00 | 200.000,00 | 170.000,00 | 250.000,00 |
|                                      |                                   |            |            |           |            |           |           |           |           |            |            |            |
| Entradas Líquidas - Saídas Líquidas: | 747.000,00                        | 498.000,00 | 102.000,00 | 12.500,00 | 125.000,00 | 37.500,00 | 75.000,00 | 37.500,00 | 61.500,00 | 250.000,00 | 212.500,00 | 311.500,00 |
| Valor de ICMS mensal a declarar:     | 134.460,00                        | 89.640,00  | 18.360,00  | 2.250,00  | 22.500,00  | 6.750,00  | 13.500,00 | 6.750,00  | 11.070,00 | 45.000,00  | 38.250,00  | 56.070,00  |

valores de ICMS encontrados por período.

\*Obs.: O contribuinte deve determinar o valor das saídas líquidas por período com base nas operações efetivamente realizadas. No exemplo acima foi encontrado o valor de ICMS por período tendo como base que o valor das saídas mínimas corresponderam a 125% das entradas líquidas por período. Após isso, foi subtraído o valor encontrado pelas saídas líquidas escrituradas. Esta forma de cálculo é meramente exemplificativa, podendo o contribuinte efetuar o cálculo de maneira diferente da que foi proposta, mas que reflita as operações realizadas.

## Seguindo o mesmo raciocínio\* para os períodos seguintes, estes são os

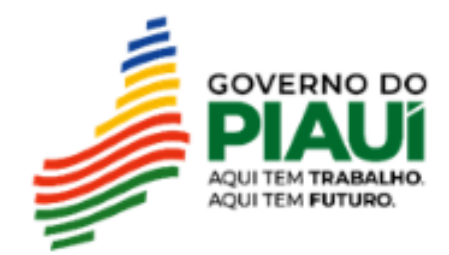

## Portanto, ao efetivar a Declaração Complementar os seguintes valores serão informados:

|                                      | Informações Relevantes Detalhadas |            |            |           |            |           |           |           |           |            |            |            |
|--------------------------------------|-----------------------------------|------------|------------|-----------|------------|-----------|-----------|-----------|-----------|------------|------------|------------|
| Acumulado nos últimos 12 meses       | JAN                               | FEV        | MAR        | ABR       | MAI        | NUC       | JUL       | AGO       | SET       | OUT        | NOV        | DEZ        |
| Entradas Líquidas - Saídas Líquidas: | 747.000,00                        | 498.000,00 | 102.000,00 | 12.500,00 | 125.000,00 | 37.500,00 | 75.000,00 | 37.500,00 | 61.500,00 | 250.000,00 | 212.500,00 | 311.500,00 |
| Valor de ICMS mensal a declarar:     | 134.460,00                        | 89.640,00  | 18.360,00  | 2.250,00  | 22.500,00  | 6.750,00  | 13.500,00 | 6.750,00  | 11.070,00 | 45.000,00  | 38.250,00  | 56.070,00  |

Informar na Declaração Complementar o Valor Contábil, a Base de Cálculo e o Valor de ICMS referente a cada um dos períodos:

| Período | Valor Contábil | Base de Cálculo | Valor de ICMS |
|---------|----------------|-----------------|---------------|
| 01/2022 | 747.000,00     | 747.000,00      | 134.460,00    |
| 02/2022 | 498.000,00     | 498.000,00      | 89.640,00     |
| 03/2022 | 102.000,00     | 102.000,00      | 18.360,00     |
| 04/2022 | 12.500,00      | 12.500,00       | 2.250,00      |
| 05/2022 | 125.000,00     | 125.000,00      | 22.500,00     |
| 06/2022 | 37.500,00      | 37.500,00       | 6.750,00      |
| 07/2022 | 75.000,00      | 75.000,00       | 13.500,00     |
| 08/2022 | 37.500,00      | 37.500,00       | 6.750,00      |
| 09/2022 | 61.500,00      | 61.500,00       | 11.070,00     |
| 10/2022 | 250.000,00     | 250.000,00      | 45.000,00     |
| 11/2022 | 212.500,00     | 212.500,00      | 38.250,00     |
| 12/2022 | 311.500,00     | 311.500,00      | 56.070,00     |
| Total   | 2.470.000,00   | 2.470.000,00    | 444.600,00    |

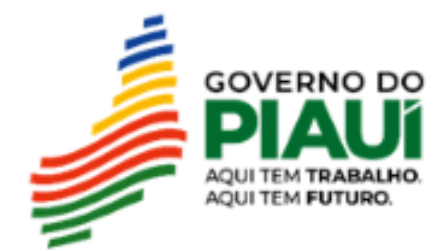

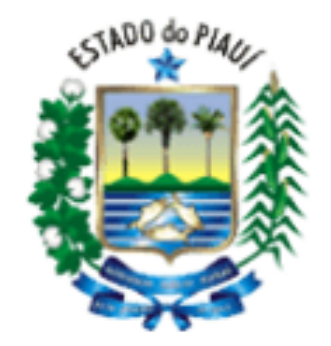

Malha EFD Saídas Mínimas Esperadas

Governo do Estado do Piauí Secretaria da Fazenda Unidade de Tecnologia

### Contribuinte(s).: 19.XXX.XXX-X Exercício: 2022

| 1                     | Identificação d  | lo Contribuinte           |                 |            | Informações Relevantes |                    |                     |                                      |                                        |             |  |  |  |  |  |  |
|-----------------------|------------------|---------------------------|-----------------|------------|------------------------|--------------------|---------------------|--------------------------------------|----------------------------------------|-------------|--|--|--|--|--|--|
| Inscrição Principal 1 | I                | Razão Social              | Raiz CNPJ       | Exercício  | Percentual             | Saídas Líquidas    | Entradas Líquidas   | Saídas Líquidas Mínimas<br>Esperadas | Diferença Mín. de<br>Saídas a Declarar | ICMS Devido |  |  |  |  |  |  |
| <u>19.XXX.XXX-X</u>   | Empresa Y        |                           | <u>XXXXXXXX</u> | 2022       | 77,78 %                | 700.000,00         | 900.000,00          | 900.000,00                           | 200.000,00                             | 36.000,00   |  |  |  |  |  |  |
| 1                     | Registro(s)      |                           |                 |            |                        |                    |                     |                                      |                                        |             |  |  |  |  |  |  |
| Obs.: 1 - A inscriçã  | ão principal ref | ere-se à inscrição da mat | riz. Não exi    | stindo mat | riz , a inscrig        | ção principal sera | á aquela de maior f | faturamento.                         |                                        |             |  |  |  |  |  |  |

Percentual não atingido. O percentual mínimo exigido é de 100%

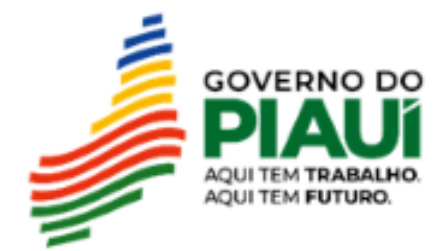

### Malha EFD Saídas Mínimas Esperadas

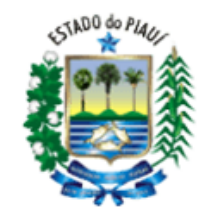

Governo do Estado do Piauí Secretaria da Fazenda Unidade de Tecnologia

### Contribuinte(s).: 19.XXX.XXX-X Exercício: 2022

| I                     | dentificação do Contribuinte |           | Informações Relevantes |            |                 |                   |                                      |                                        |             |  |  |  |  |  |
|-----------------------|------------------------------|-----------|------------------------|------------|-----------------|-------------------|--------------------------------------|----------------------------------------|-------------|--|--|--|--|--|
| Inscrição Principal 1 | Razão Social                 | Raiz CNPJ | Exercício              | Percentual | Saídas Líquidas | Entradas Líquidas | Saídas Líquidas Mínimas<br>Esperadas | Diferença Mín. de<br>Saídas a Declarar | ICMS Devido |  |  |  |  |  |
| <u>19.XXX.XXX-X</u>   | Empresa Y                    | XXXXXXX   | 2022                   | 77,78 %    | 700.000,00      | 900.000,00        | 900.000,00                           | 200.000,00                             | 36.000,00   |  |  |  |  |  |
| 1                     | Registro(s)                  |           |                        |            |                 |                   |                                      |                                        |             |  |  |  |  |  |

Obs.: 1 - A inscrição principal refere-se à inscrição da matriz. Não existindo matriz ativa, a inscrição principal será aquela de maior faturamento.

## Informações Detalhadas da Malha Fiscal:

### Malha EFD Saídas Mínimas Esperadas Detalhes

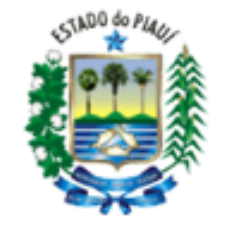

Governo do Estado do Piauí Secretaria da Fazenda Unidade de Tecnologia

Raiz CNPJ: XXXXXXX Exercício: 2022

| Da                  | idos do Contri | buinte    |           |                         | Informações Relevantes Detalhadas    |                                   |                        |           |           |                        |                               |                        |           |           |           |                        |                        |           |                                      |                                        |             |
|---------------------|----------------|-----------|-----------|-------------------------|--------------------------------------|-----------------------------------|------------------------|-----------|-----------|------------------------|-------------------------------|------------------------|-----------|-----------|-----------|------------------------|------------------------|-----------|--------------------------------------|----------------------------------------|-------------|
| IE                  | Razão Social   | Raiz CNPJ | Exercício | Percentual<br>Calculado | Tipo de Operação                     | Acumulado nos<br>últimos 12 meses | JAN                    | FEV       | MAR       | ABR                    | MAI                           | JUN                    | JUL       | AGO       | SET       | OUT                    | NOV                    | DEZ       | Saídas líquidas<br>mínimas esperadas | Diferença mín. de<br>Saídas a declarar | ICMS devido |
| <u>19.XXX.XXX-X</u> | Empresa Y      | XXXXXXX   | 2022      | 42,86 %                 | Saídas Líquidas                      | 300.000,00                        | 40.000,00              | 20.000,00 | 20.000,00 | 40.000,00              | 30.000,00                     | 30.000,00              | 50.000,00 | 20.000,00 | 14.000,00 | 6.000,00               | 20.000,00              | 10.000,00 | 700.000,00                           | 400.000,00                             | 72.000,00   |
| 19.XXX.YYY-Y        | Empresa Y      | xxxxxxx   | 2022      | 200,00 %                | Entradas Líquidas<br>Saídas Líquidas | 700.000,00<br>400.000,00          | 60.000,00<br>25.000,00 | 40.000,00 | 30.000,00 | 50.000,00<br>40.000,00 | 90.000,00<br><b>75.000,00</b> | 60.000,00<br>50.000,00 | 90.000,00 | 40.000,00 | 90.000,00 | 60.000,00<br>20.000,00 | 60.000,00<br>20.000,00 | 30.000,00 | 200.000,00                           | (200.000,00)                           | (36.000,00) |
|                     |                |           |           |                         | Entradas Líquidas                    | 200.000,00                        | 10.000,00              | 10.000,00 | 30.000,00 | 20.000,00              | 30.000,00                     | 20.000,00              | 10.000,00 | 10.000,00 | 20.000,00 | 10.000,00              | 10.000,00              | 20.000,00 |                                      |                                        |             |

## Demonstração das saídas líquidas e entradas líquidas por período.

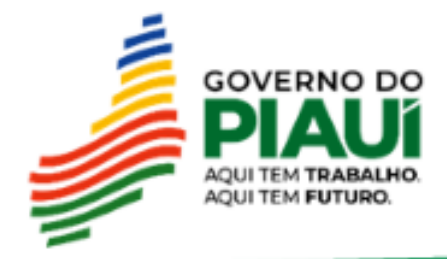

|                   | Informações Relevantes            |                  |           |             |           |           |                     |                      |                    |                  |                          |               |                             |                |                                                    |                                                    |                                                    |                               |                                |                                                           |                                                    |                                                    |                                                             |                                                    |                                                                |
|-------------------|-----------------------------------|------------------|-----------|-------------|-----------|-----------|---------------------|----------------------|--------------------|------------------|--------------------------|---------------|-----------------------------|----------------|----------------------------------------------------|----------------------------------------------------|----------------------------------------------------|-------------------------------|--------------------------------|-----------------------------------------------------------|----------------------------------------------------|----------------------------------------------------|-------------------------------------------------------------|----------------------------------------------------|----------------------------------------------------------------|
|                   | Exercício                         | Percentua        | al Saí    | das Líquida | as Entr   | adas Líqu | idas <sup>Sai</sup> | ídas Líquid<br>Esper | las Mínima<br>adas | as Difei<br>Saío | rença Mín.<br>Jas a Deck | de<br>Irar IC | MS Devido                   |                |                                                    |                                                    |                                                    |                               |                                |                                                           |                                                    |                                                    |                                                             |                                                    |                                                                |
|                   | 2022                              | 77,78 %          | )         | 700.000,    | 00        | 900.00    | 0,00                |                      | 900.000            | ,00              | 200.00                   | D <b>,00</b>  | 36.000,00                   |                |                                                    |                                                    |                                                    |                               |                                |                                                           |                                                    |                                                    |                                                             |                                                    |                                                                |
|                   | Informações Relevantes Detalhadas |                  |           |             |           |           |                     |                      |                    |                  |                          |               |                             |                |                                                    |                                                    |                                                    |                               |                                |                                                           |                                                    |                                                    |                                                             |                                                    |                                                                |
| Tipo de Operação  | Acumulado nos<br>últimos 12 meses | JAN FEV          | MAR       | ABR         | MAI       | JUN       | JUL                 | AGO                  | SET                | OUT              | NOV                      | DEZ           | Saídas líqui<br>mínimas esp | idas<br>eradas | idas Diferença mín. de<br>eradas Saídas a declarar | idas Diferença mín. de<br>eradas Saídas a declarar | idas Diferença mín. de<br>Iradas Saídas a declarar | idas Diferença mín. de<br>ICN | idas Diferença mín. de<br>ICMS | idas Diferença mín. de<br>eradas Saídas a declarar ICMS d | idas Diferença mín. de<br>eradas Saídas a declarar | idas Diferença mín. de<br>eradas Saídas a declarar | idas Diferença mín. de<br>eradas Saídas a declarar ICMS dev | idas Diferença mín. de<br>eradas Saídas a declarar | idas Diferença mín. de<br>eradas Saídas a declarar ICMS devido |
| Saídas Líquidas   | 300.000,00 40                     | 900,00 20.000,00 | 20.000,00 | 40.000,00   | 30.000,00 | 30.000,00 | 50.000,00           | 20.000,00            | 14.000,00          | 6.000,00         | 20.000,00                | 10.000,0      | 0 700.0                     | 00,00          | 400.000,0                                          | 400.000,00                                         | 400.000,00                                         | 400.000,00                    | 400.000,00 72                  | 400.000,00 72.0                                           | 400.000,00 72.00                                   | 00,00 400.000,00 72.000                            | 00,00 400.000,00 72.000                                     | 400.000,00 72.000,0                                | 00,00 400.000,00 72.000,00                                     |
| Entradas Líquidas | 700.000,00 00.                    | 000,00 40.000,00 | 30.000,00 | 50.000,00   | 90.000,00 | 60.000,00 | 90.000,00           | 40.000,00            | 90.000,00          | 60.000,00        | 60.000,00                | 30.000,0      | 0                           |                |                                                    |                                                    |                                                    |                               |                                |                                                           |                                                    |                                                    |                                                             |                                                    |                                                                |
| Saídas Líquidas   | 400.000,00 25                     | 000,00 20.000,00 | 50.000,00 | 40.000,00   | 75.000,00 | 50.000,00 | 50.000,00           | 20.000,00            | 20.000,00          | 20.000,00        | 20.000,00                | 10.000,0      | 0 200.00                    | 00,00          | 00,00 (200.000,00                                  | 00,00 (200.000,00)                                 | 00,00 (200.000,00)                                 | 00,00 (200.000,00) (3         | 00,00 (200.000,00) (36.0       | 00,00 (200.000,00) (36.00                                 | 00,00 (200.000,00) (36.000                         | 00,00 (200.000,00) (36.000                         | 00,00 (200.000,00) (36.000,                                 | 00,00 (200.000,00) (36.000,0                       | 00,00 (200.000,00) (36.000,00                                  |
| Entradas Líquidas | 200.000,00 10.                    | 000,00 10.000,00 | 30.000,00 | 20.000,00   | 30.000,00 | 20.000,00 | 10.000,00           | 10.000,00            | 20.000,00          | 10.000,00        | 10.000,00                | 20.000,0      | 0                           |                |                                                    |                                                    |                                                    |                               |                                |                                                           |                                                    |                                                    |                                                             |                                                    |                                                                |
|                   |                                   |                  |           |             |           |           |                     |                      |                    |                  |                          |               |                             |                |                                                    |                                                    |                                                    |                               |                                |                                                           |                                                    |                                                    |                                                             |                                                    |                                                                |

## Demonstração das saídas líquidas e entradas líquidas por período.

Percentual Calculado

42,86 %

200,00 %

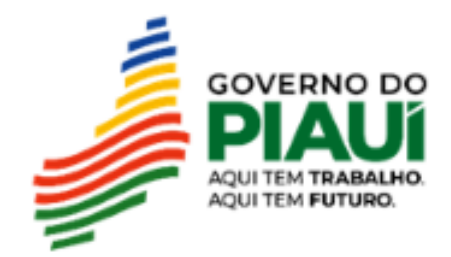

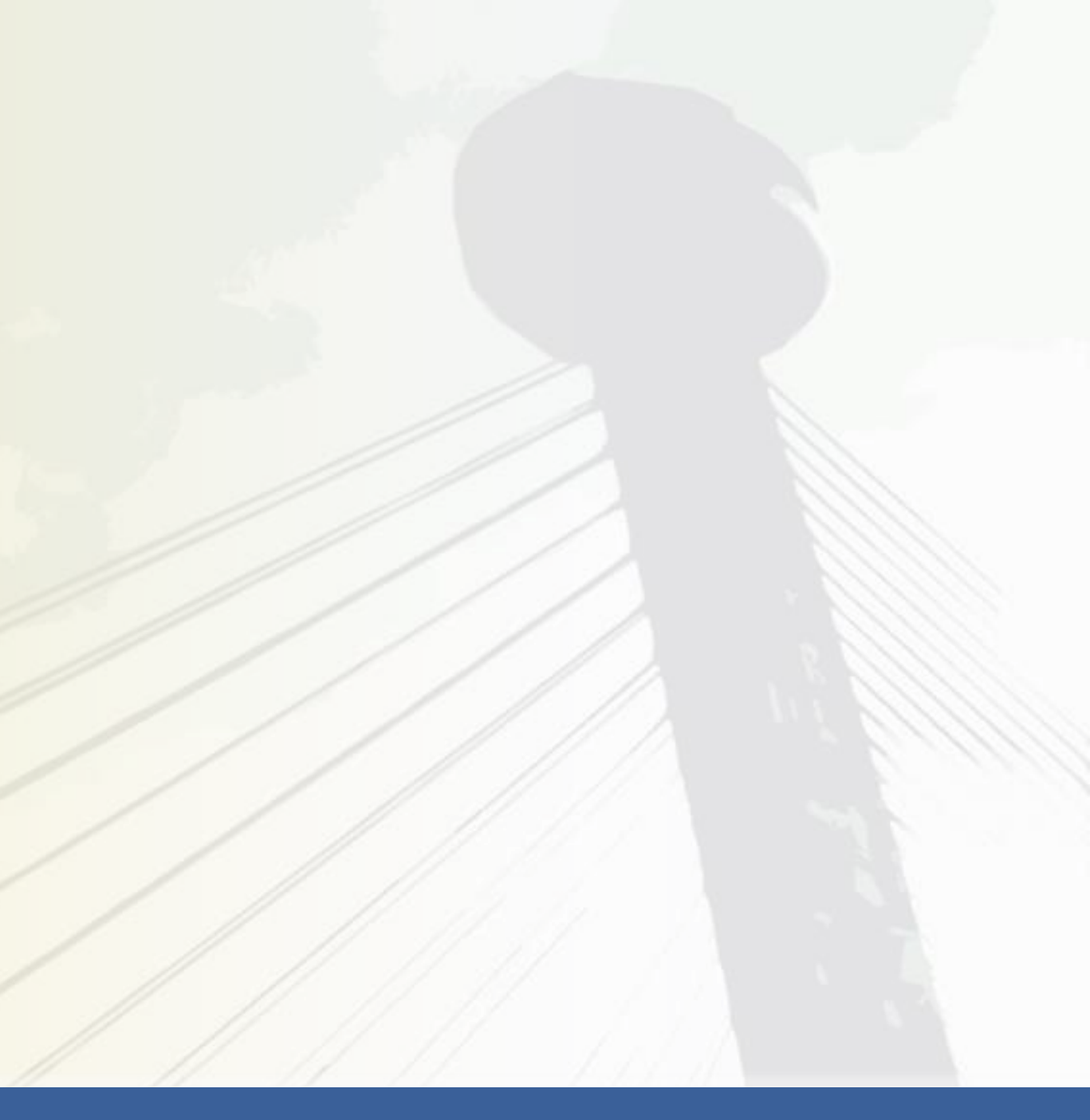

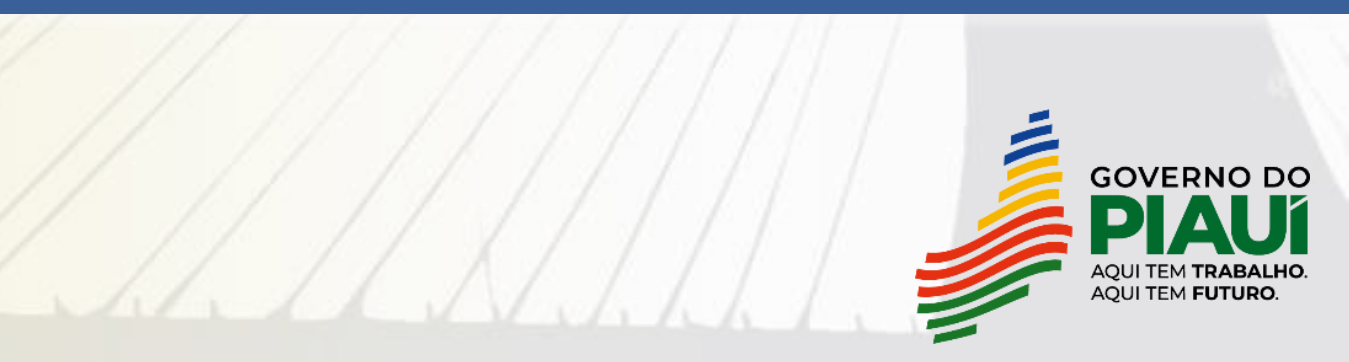

• webas.sefaz.pi.gov.br/eageat/jsp/login/bemVindo.jsf

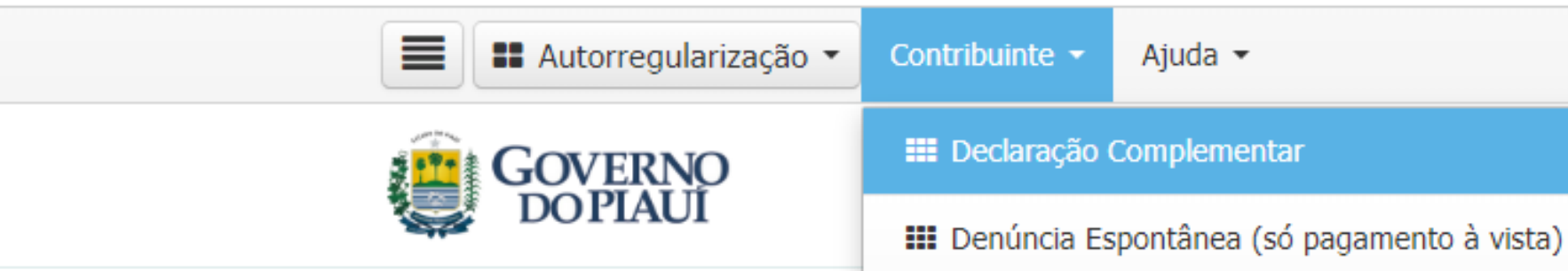

## Mensagens do Domicílio Tributário Eletrônico (DT-e)

| 🛓 Caixa de | e Entrada do Domicílio Eletrônic | 0 | Aixa de Saída 🥐 |
|------------|----------------------------------|---|-----------------|
| Pesquisar: |                                  | Q |                 |

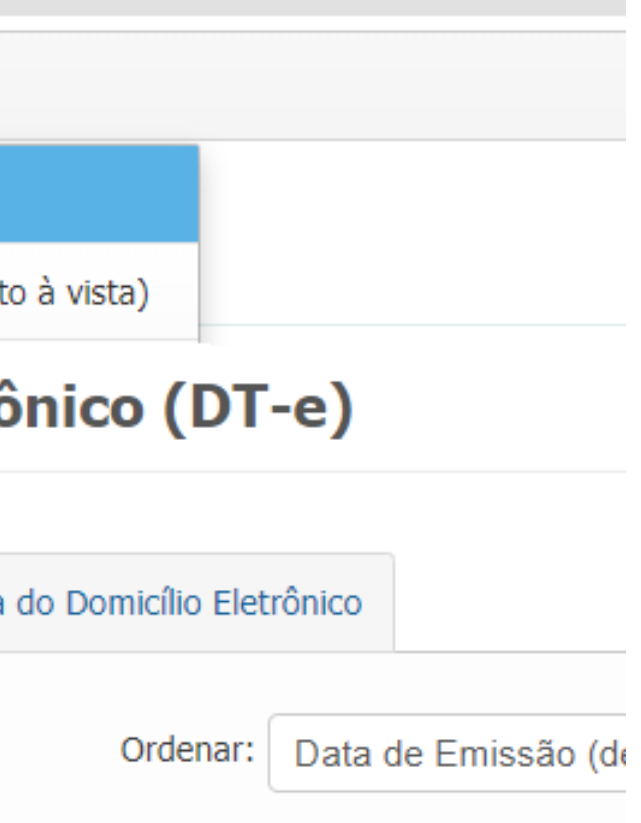

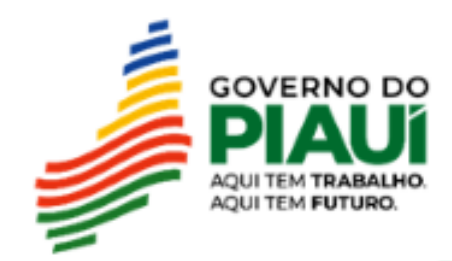

### Declaração Complementar

### 🛛 Ajuda

Esta funcionalidade permite ao usuário consulta ou realizar uma Declaração Complementar.

### Nova Declaração Complementar

Para o tipo de declaração Intimação -Malha Fiscal, somente poderão ser selecionadas intimações cujo procedimento de auditoria não tenha sido ainda iniciado, ou seja, que não tenham Termo de Início de Fiscalização emitido.

### Filtro da Consulta

| Inscrição:          | CPF/CNPJ:   | <br>Nome do Contribuinte: |                              |                    |
|---------------------|-------------|---------------------------|------------------------------|--------------------|
| ٩                   |             |                           |                              |                    |
| Data inicial:       | Data Final: | Valor mínimo:             | Valor máximo:                |                    |
|                     |             |                           |                              | ]                  |
| Número Documento:   |             |                           |                              |                    |
|                     |             |                           |                              |                    |
|                     |             | 🗎 Limpar 🛨 🕇              | Nova Declaração Complementar | <b>Q</b> Consultar |
| ≣ Lista (0 resultad | os)         |                           |                              |                    |

| Inscrição | Num. Documento | Data | Status | Situação | VI. Atualizado | VI. da Multa | VI. dos Juros | VI. Total | Ações |
|-----------|----------------|------|--------|----------|----------------|--------------|---------------|-----------|-------|
|           |                |      |        |          |                |              |               |           |       |

| ~~~ | ~ |  |  | > | >>>> |
|-----|---|--|--|---|------|
|-----|---|--|--|---|------|

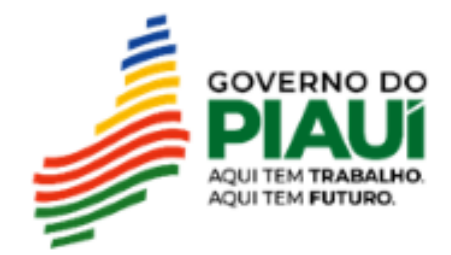

### Declaração Complementar

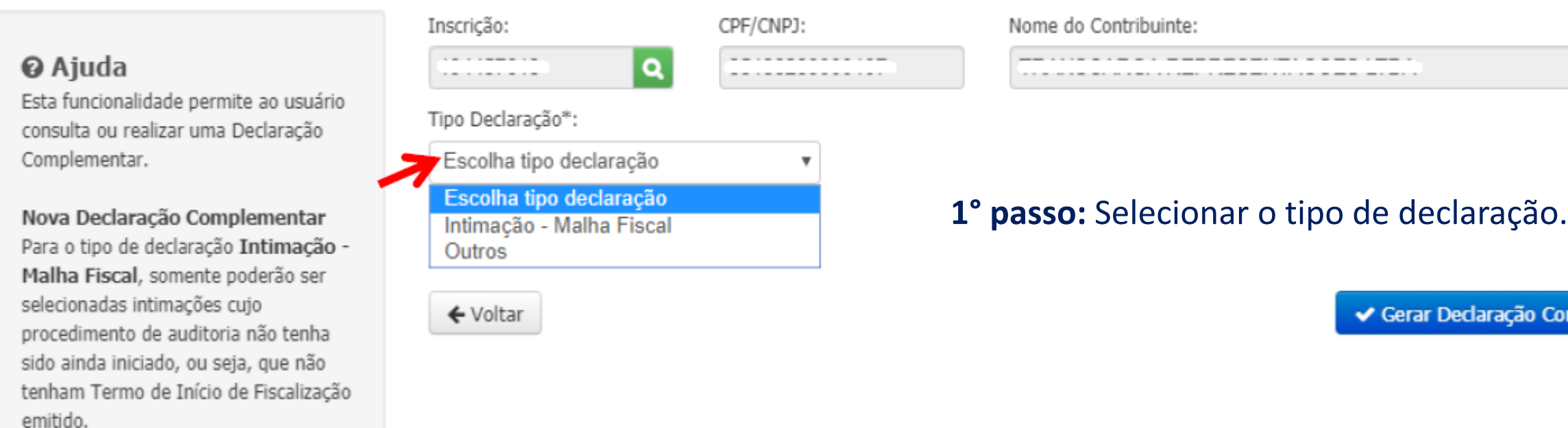

O usuário deverá selecionar o TIPO DE DECLARAÇÃO:

- Intimação Malha Fiscal caso o contribuinte deseje apresentar Declaração Complementar relativa a débitos detectados em procedimento de Malha Fiscal Intimada;
- Outros para os demais casos. lacksquare

Portanto, como não ocorreu intimação da malha fiscal, o contribuinte deverá selecionar a opção "Outros"

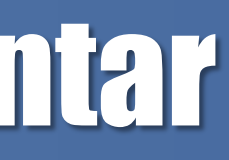

Gerar Declaração Complementar

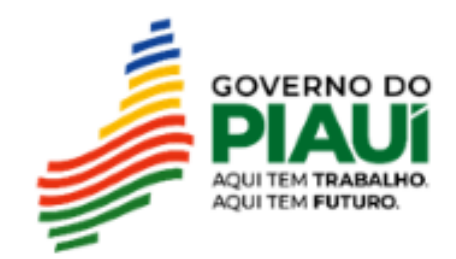

### Declaração Complementar

|                                                                                                    | Inscrição:                                                                                                    | CPF/CNPJ:                             | Nome do Con                | tribuinte:                  |
|----------------------------------------------------------------------------------------------------|----------------------------------------------------------------------------------------------------|---------------------------------------|----------------------------|-----------------------------|
| Ajuda<br>Esta funcionalidade permite ao usuário<br>consulta ou realizar uma Declaração<br>Complementar.                                                                           | Tipo Declaração*:<br>Outros                                                                                         | · · · · · · · · · · · · · · · · · · · |                            |                             |
| Nova Declaração Complementar<br>Para o tipo de declaração Intimação -<br>Malha Fiscal, somente poderão ser<br>selecionadas intimações cujo<br>procedimento de auditoria não tenha | Natureza do Débito<br>Natureza do Débito*                                                                           | e Anexos                              | 2                          | ° <b>passo:</b> Selecion    |
| sido ainda iniciado, ou seja, que não<br>tenham Termo de Início de Fiscalização<br>emitido.                                                                                       | Apuração Normal ICMS<br>Substituição Tributária<br>Antecipação Total, FECO<br>Antecipação Parcial<br>COTAC<br>FUNEE | PI, Diferencial de Alíquota           | nentar<br>o a argumentação | da Declaração Complementar. |
|                                                                                                    | Anexo da Declaracao                                                                                                 |                                       | Anexo*                     |                             |

### Débitos declarados

| Competência Valor Contábil | Base Cálculo   | Valor Origina |                  |
|----------------------------|----------------|---------------|------------------|
| Dt. vencimento             | Valor Contábil | Base Cálculo  | Valor Atualizado |
| VI. Multa                  | VI. Juros      | VI. Total     | Adicionar 🕇      |
| <b>←</b> Voltar            |                |               | <b>~</b>         |

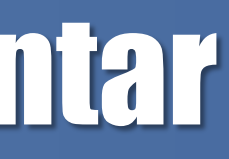

### nar a opção: Apuração Normal ICMS.

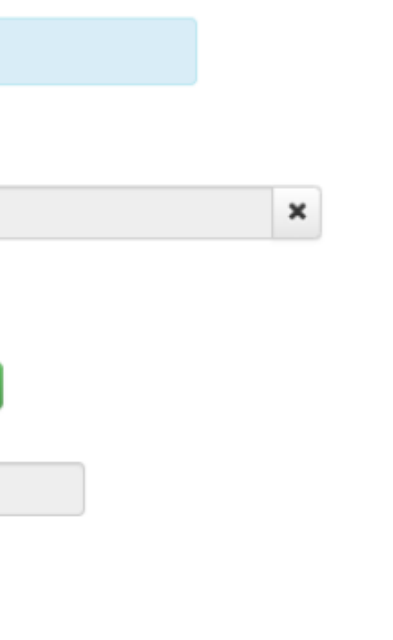

Gerar Declaração Complementar

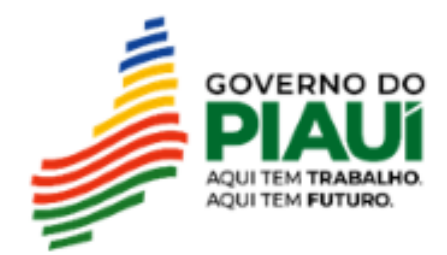

### Declaração Complementar

### 🛛 Ajuda

Esta funcionalidade permite ao usuário consulta ou realizar uma Declaração Complementar.

### Nova Declaração Complementar

Para o tipo de declaração Intimação -Malha Fiscal, somente poderão ser selecionadas intimações cujo procedimento de auditoria não tenha sido ainda iniciado, ou seja, que não tenham Termo de Início de Fiscalização emitido.

| •     |                                 |
|-------|---------------------------------|
| iexos | 3° pass                         |
| •     | argume                          |
|       | T<br>T<br>T<br>T<br>T<br>T<br>T |

### ■ Anexo referente a Declaração Complementar

É obrigatório anexar o documento (em formato PDF) contendo a argumentação da Declaração Complementar.

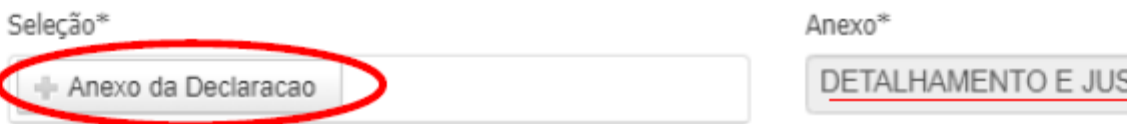

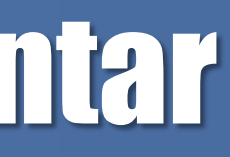

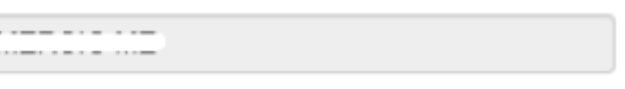

so: Anexar o documento em formato PDF contendo a entação da Declaração Complementar.

DETALHAMENTO E JUSTIFICATIVA DOS VALORES DECLAR/ ×

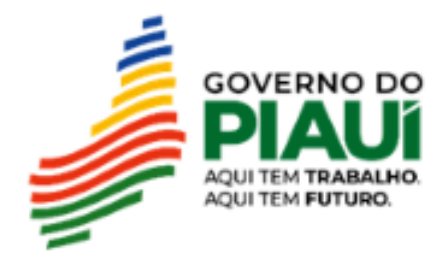

Autorregularização 🔻

Contribuinte 🝷

Ajuda 🝷

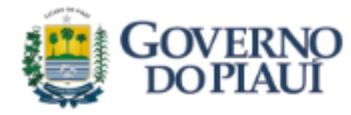

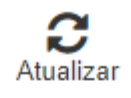

### **Declaração Complementar**

### **Ø** Ajuda

Esta funcionalidade permite ao usuário consultar ou realizar uma Declaração Complementar (somente o contribuinte).

### Nova Declaração Complementar

Para o tipo de declaração Intimação -Malha Fiscal, não será exibida para compor Declaração Complementar intimação cujo procedimento de auditoria tenha sido iniciado, bem como aquela que tenha sido objeto de uma Denúncia Espontânea ou de outra Declaração Complementar.

**3° passo:** Anexar o PDF da Declaração Complementar: <u>Título: Regularização da Malha Saídas Mínimas Esperadas:</u> Segue a planilha com o cálculo referente a cada período de 2022:

|                         |                   |                                                                               |            |            | Ir         | nformações | Relevantes | Detalhadas |           |           |           |            |            |            |                                      |                                        |             |
|-------------------------|-------------------|-------------------------------------------------------------------------------|------------|------------|------------|------------|------------|------------|-----------|-----------|-----------|------------|------------|------------|--------------------------------------|----------------------------------------|-------------|
| Percentual<br>Calculado | Tipo de Operação  | Acumulado nos últimos 12 meses                                                | JAN        | FEV        | MAR        | ABR        | MAI        | JUN        | JUL       | AGO       | SET       | OUT        | NOV        | DEZ        | Saídas líquidas<br>mínimas esperadas | Diferença mín. de<br>Saídas a declarar | ICMS devido |
| 1,50 %                  | Saídas Líquidas   | 30.000,00                                                                     | 3.000,00   | 2.000,00   | 23.000,00  | 0,00       | 0,00       | 0,00       | 0,00      | 0,00      | 1.000,00  | 0,00       | 0,00       | 1.000,00   | 2.000.000,00                         | 1.970.000,00                           | 354.600,00  |
|                         | Entradas Líquidas | 2.000.000,00                                                                  | 600.000,00 | 400.000,00 | 100.000,00 | 10.000,00  | 100.000,00 | 30.000,00  | 60.000,00 | 30.000,00 | 50.000,00 | 200.000,00 | 170.000,00 | 250.000,00 |                                      |                                        |             |
| <b>125,00</b> %         | Percentual c      | alculado para declaração complementar<br>Entradas Líquidas - Saídas Líquidas: | 747.000,00 | 498.000,00 | 102.000,00 | 12.500,00  | 125.000,00 | 37.500,00  | 75.000,00 | 37.500,00 | 61.500,00 | 250.000,00 | 212.500,00 | 311.500,00 |                                      | 2.470.000,00                           |             |
|                         |                   | Valor de ICMS mensal a declarar:                                              | 134.460,00 | 89.640,00  | 18.360,00  | 2.250,00   | 22.500,00  | 6.750,00   | 13.500,00 | 6.750,00  | 11.070,00 | 45.000,00  | 38.250,00  | 56.070,00  |                                      |                                        | 444.600,00  |

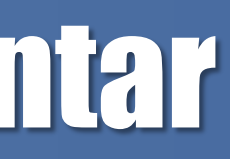

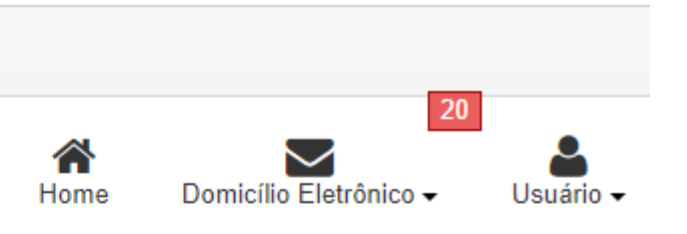

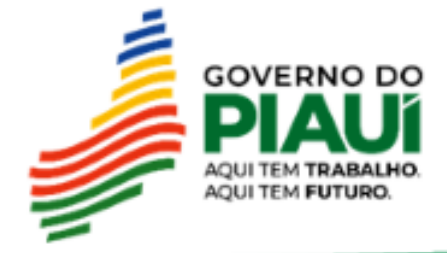

2° passo: Informar o Valor Contábil, a Base de Cálculo e o Valor de ICMS referente a cada um dos períodos:

| Período | Valor Contábil | Base de Cálculo | Valor de ICMS |
|---------|----------------|-----------------|---------------|
| 01/2022 | 747.000,00     | 747.000,00      | 134.460,00    |
| 02/2022 | 498.000,00     | 498.000,00      | 89.640,00     |
| 03/2022 | 102.000,00     | 102.000,00      | 18.360,00     |
| 04/2022 | 12.500,00      | 12.500,00       | 2.250,00      |
| 05/2022 | 125.000,00     | 125.000,00      | 22.500,00     |
| 06/2022 | 37.500,00      | 37.500,00       | 6.750,00      |
| 07/2022 | 75.000,00      | 75.000,00       | 13.500,00     |
| 08/2022 | 37.500,00      | 37.500,00       | 6.750,00      |
| 09/2022 | 61.500,00      | 61.500,00       | 11.070,00     |
| 10/2022 | 250.000,00     | 250.000,00      | 45.000,00     |
| 11/2022 | 212.500,00     | 212.500,00      | 38.250,00     |
| 12/2022 | 311.500,00     | 311.500,00      | 56.070,00     |
| Total   | 2.470.000,00   | 2.470.000,00    | 444.600,00    |

### Declaração Complementar

### **O** Ajuda

Esta funcionalidade permite ao usuário consulta ou realizar uma Declaração Complementar.

Nova Declaração Complementar Para o tipo de declaração Intimação -Malha Fiscal, somente poderão ser selecionadas intimações cujo procedimento de auditoria não tenha sido ainda iniciado, ou seja, que não tenham Termo de Início de Fiscalização emitido.

### Natureza do Débito e Anexos Natureza do Déhito\*

| Apuração No    | ormal ICMS    |                |              | •            |             |       |            |        |  |
|----------------|---------------|----------------|--------------|--------------|-------------|-------|------------|--------|--|
| Débitos d      | eclarado      | s              |              |              |             |       |            |        |  |
| Competência    | Valor Contábi |                | Base Cálculo |              | Valor Origi | inal  |            | ·      |  |
| Dt. vencimento | D.            | Valor Contábil |              | Base Cálculo |             | Valor | Atualizado |        |  |
| VI. Multa      |               | VI. Juros      |              | VI. Total    |             | Ad    | icionar 🕂  |        |  |
|                | VI.           | Base           | VI.          | vi.          | VI.         | vi.   |            |        |  |
| Competência    | Contábil      | Cálculo        | Original     | Atualizado   | Multa       | Juros | VI. Total  | Opções |  |

| Competência | VI.<br>Contábil | Base<br>Cálculo |
|-------------|-----------------|-----------------|
|             |                 |                 |

← Voltar

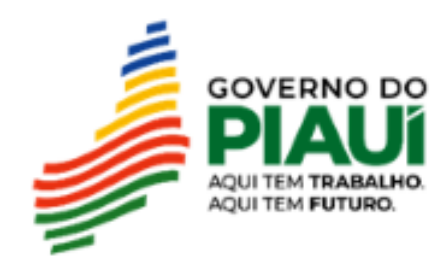

✓ Gerar Declaração Complementar

2° passo: Informar o Valor Contábil, a Base de Cálculo e o Valor de ICMS referente a cada um dos períodos:

| Período | Valor Contábil | Base de Cálculo | Valor de ICMS |
|---------|----------------|-----------------|---------------|
| 01/2022 | 747.000,00     | 747.000,00      | 134.460,00    |
| 02/2022 | 498.000,00     | 498.000,00      | 89.640,00     |
| 03/2022 | 102.000,00     | 102.000,00      | 18.360,00     |
| 04/2022 | 12.500,00      | 12.500,00       | 2.250,00      |
| 05/2022 | 125.000,00     | 125.000,00      | 22.500,00     |
| 06/2022 | 37.500,00      | 37.500,00       | 6.750,00      |
| 07/2022 | 75.000,00      | 75.000,00       | 13.500,00     |
| 08/2022 | 37.500,00      | 37.500,00       | 6.750,00      |
| 09/2022 | 61.500,00      | 61.500,00       | 11.070,00     |
| 10/2022 | 250.000,00     | 250.000,00      | 45.000,00     |
| 11/2022 | 212.500,00     | 212.500,00      | 38.250,00     |
| 12/2022 | 311.500,00     | 311.500,00      | 56.070,00     |
| Total   | 2.470.000,00   | 2.470.000,00    | 444.600,00    |

### Declaração Complementar

### **O** Ajuda

Esta funcionalidade permite ao usuário consulta ou realizar uma Declaração Complementar.

Nova Declaração Complementar Para o tipo de declaração Intimação -Malha Fiscal, somente poderão ser selecionadas intimações cujo procedimento de auditoria não tenha sido ainda iniciado, ou seja, que não tenham Termo de Início de Fiscalização emitido.

### Natureza do Débito e Anex Natureza do Débito\*

Apuração Normal ICMS

### Débitos declarados

| Competência Va<br>01/2022 | lor Contábil<br>747.000,00 |
|---------------------------|----------------------------|
| Dt. vencimento            | Valor Con                  |
| VI. Multa                 | VI. Juros                  |
|                           |                            |

| Competência | VI.<br>Contábil | Base<br>Cálculo | VI.<br>Original | VI.<br>Atualizado | VI.<br>Multa | VI.<br>Juros | VI. Total | Opções  |   |
|-------------|-----------------|-----------------|-----------------|-------------------|--------------|--------------|-----------|---------|---|
|             |                 |                 |                 |                   |              |              |           | Remover | 1 |

← Voltar

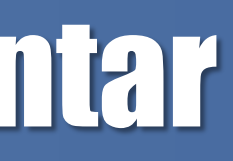

| se Cálculo Valor Original     |
|-------------------------------|
| 747.000,00 134.460,00         |
| Base Cálculo Valor Atualizado |
| VI. Total                     |

✓ Gerar Declaração Complementar

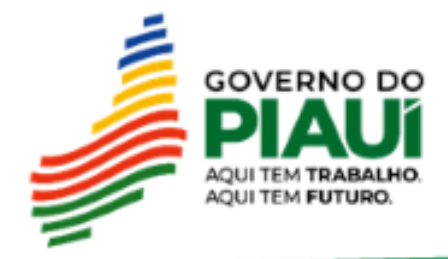

2° passo: Informar o Valor Contábil, a Base de Cálculo e o Valor de ICMS referente a cada um dos períodos:

| Período | Valor Contábil | Base de Cálculo | Valor de ICMS |
|---------|----------------|-----------------|---------------|
| 01/2022 | 747.000,00     | 747.000,00      | 134.460,00    |
| 02/2022 | 498.000,00     | 498.000,00      | 89.640,00     |
| 03/2022 | 102.000,00     | 102.000,00      | 18.360,00     |
| 04/2022 | 12.500,00      | 12.500,00       | 2.250,00      |
| 05/2022 | 125.000,00     | 125.000,00      | 22.500,00     |
| 06/2022 | 37.500,00      | 37.500,00       | 6.750,00      |
| 07/2022 | 75.000,00      | 75.000,00       | 13.500,00     |
| 08/2022 | 37.500,00      | 37.500,00       | 6.750,00      |
| 09/2022 | 61.500,00      | 61.500,00       | 11.070,00     |
| 10/2022 | 250.000,00     | 250.000,00      | 45.000,00     |
| 11/2022 | 212.500,00     | 212.500,00      | 38.250,00     |
| 12/2022 | 311.500,00     | 311.500,00      | 56.070,00     |
| Total   | 2.470.000,00   | 2.470.000,00    | 444.600,00    |

### Declaração Complementar

### **O** Ajuda

Esta funcionalidade permite ao usuário consulta ou realizar uma Declaração Complementar.

Nova Declaração Complementar Para o tipo de declaração Intimação -Malha Fiscal, somente poderão ser selecionadas intimações cujo procedimento de auditoria não tenha sido ainda iniciado, ou seja, que não tenham Termo de Início de Fiscalização emitido.

| Apuração N     | ormal ICMS      |                 |                 | *                 |              |              |            |        |
|----------------|-----------------|-----------------|-----------------|-------------------|--------------|--------------|------------|--------|
| Débitos d      | eclarado        | S               |                 |                   |              |              |            |        |
| Competência    | Valor Contábi   | 1               | Base Cálculo    |                   | Valor Orig   | nal          |            |        |
| Dt. vencimento |                 | Valor Contá     | bil             | Base Cálculo      |              | Valor        | Atualizado |        |
| VI. Multa      |                 | VI. Juros       |                 | VI. Total         |              |              |            |        |
|                |                 |                 |                 |                   |              | Ad           | icionar 🕇  |        |
| Competência    | VI.<br>Contábil | Base<br>Cálculo | VI.<br>Original | VI.<br>Atualizado | VI.<br>Multa | VI.<br>Juros | VI. Total  | Opções |
|                |                 |                 |                 |                   |              |              | 1          |        |

♥ VUILAI

Após informar os valores referentes a todos os períodos, o contribuinte deverá selecionar a opção "Gerar Declaração Complementar"

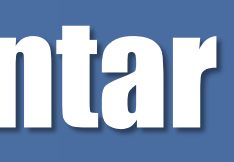

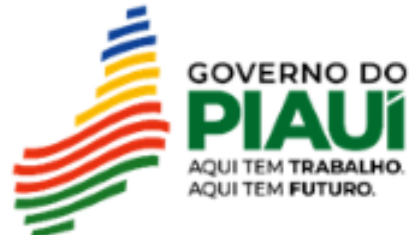

# 8. Contestação da Malha Fiscal

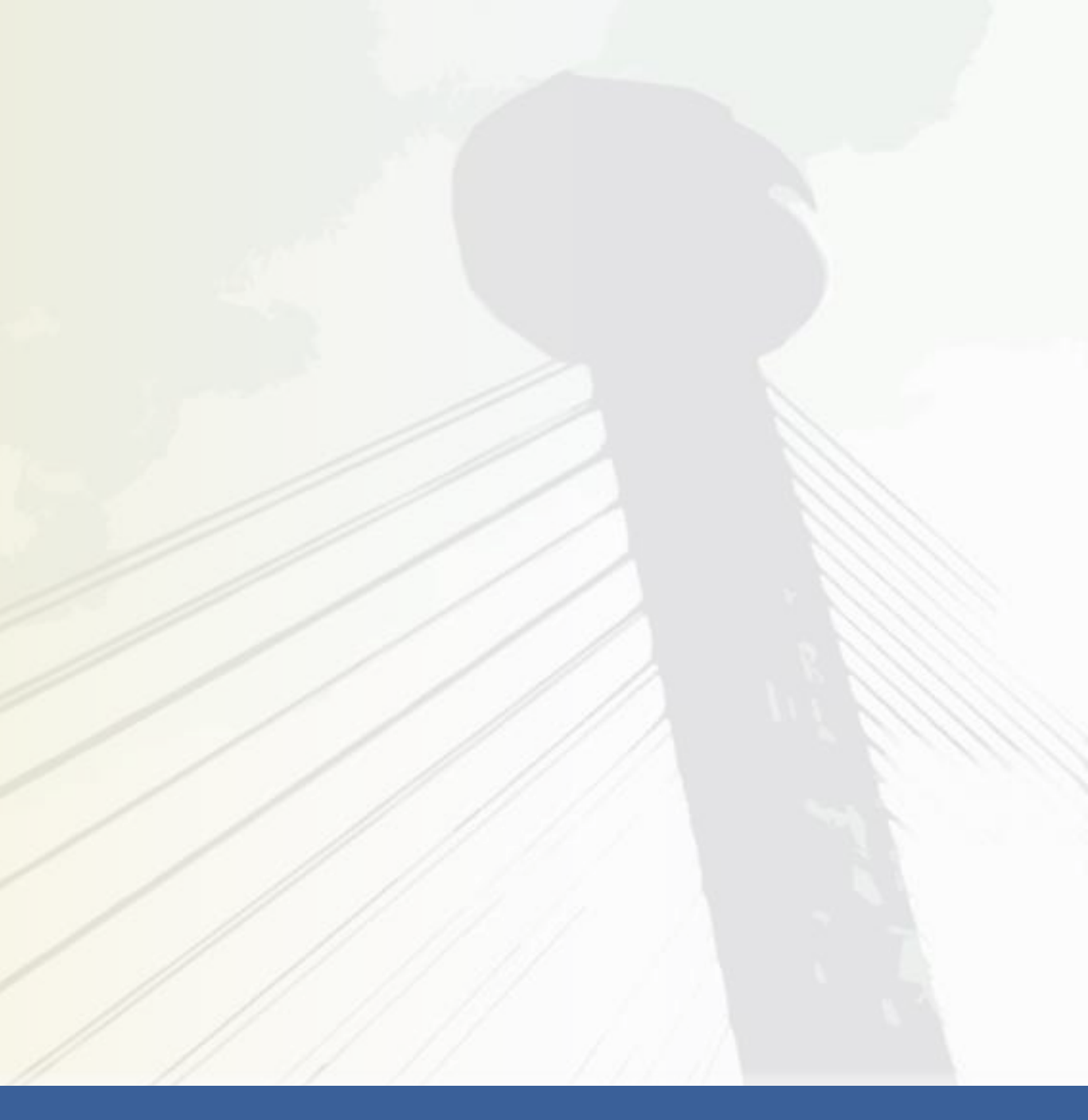

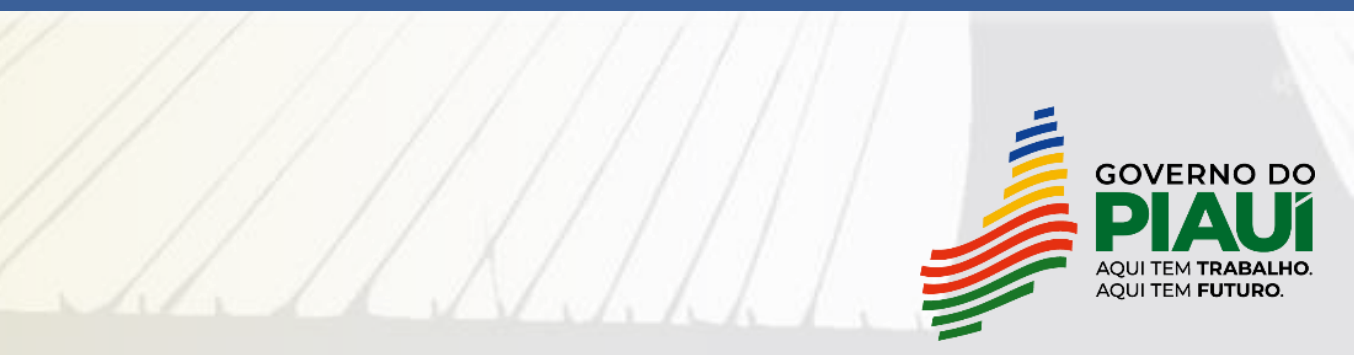

Para abrir um chamado no Fale com a SEFAZ, o contribuinte deve acessar a página inicial da SEFAZ Piauí e clicar no ícone da Teresa:

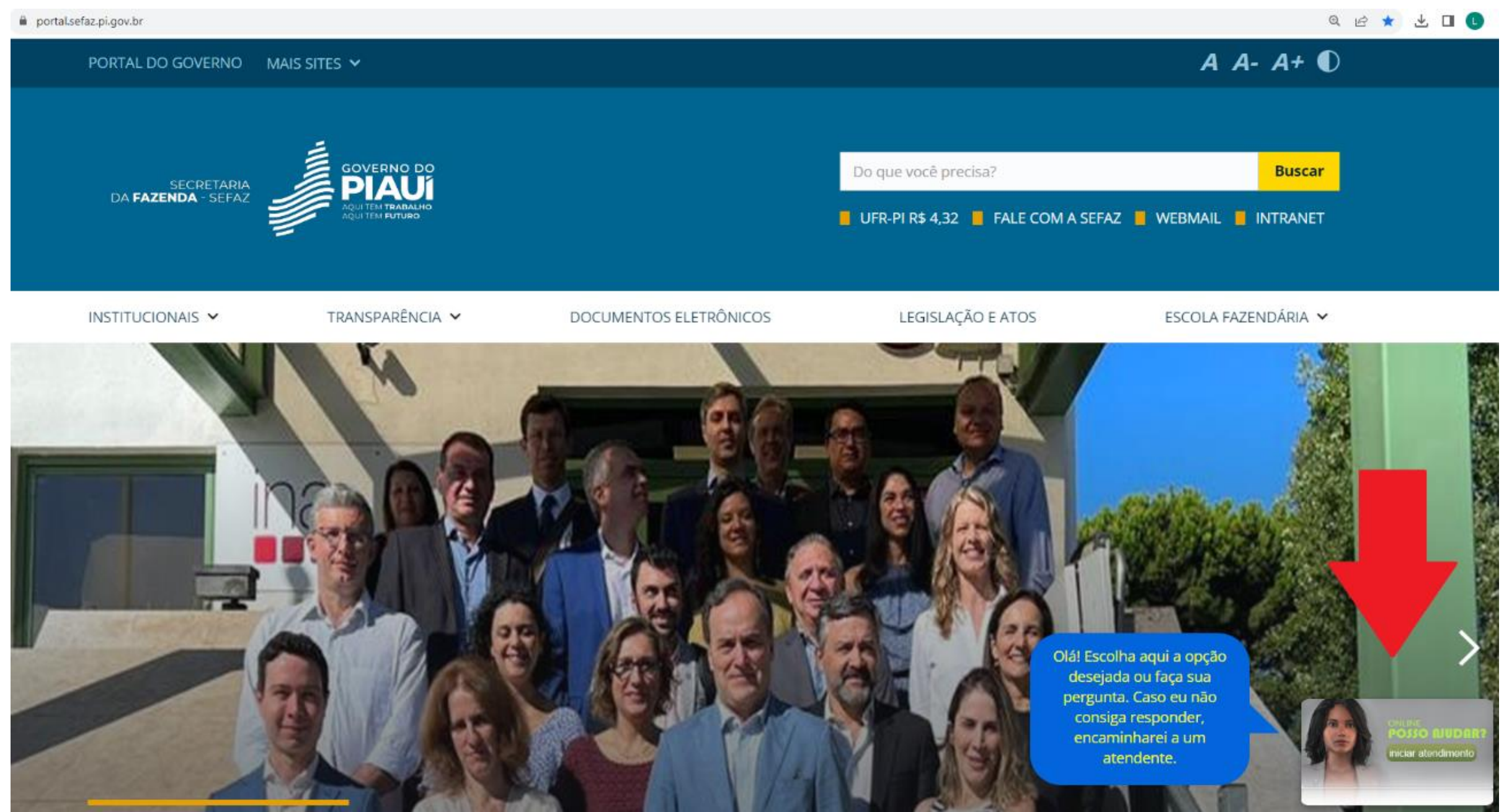

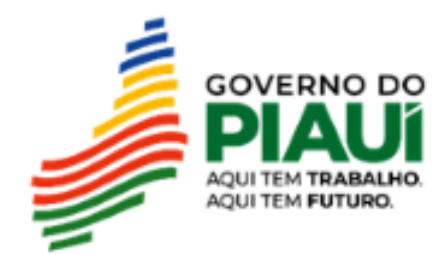

As seguintes opções são disponibilizadas, devendo o contribuinte no caso da contestação da Malha Saídas Mínimas Esperadas, selecionar a opção Malhas Fiscais:

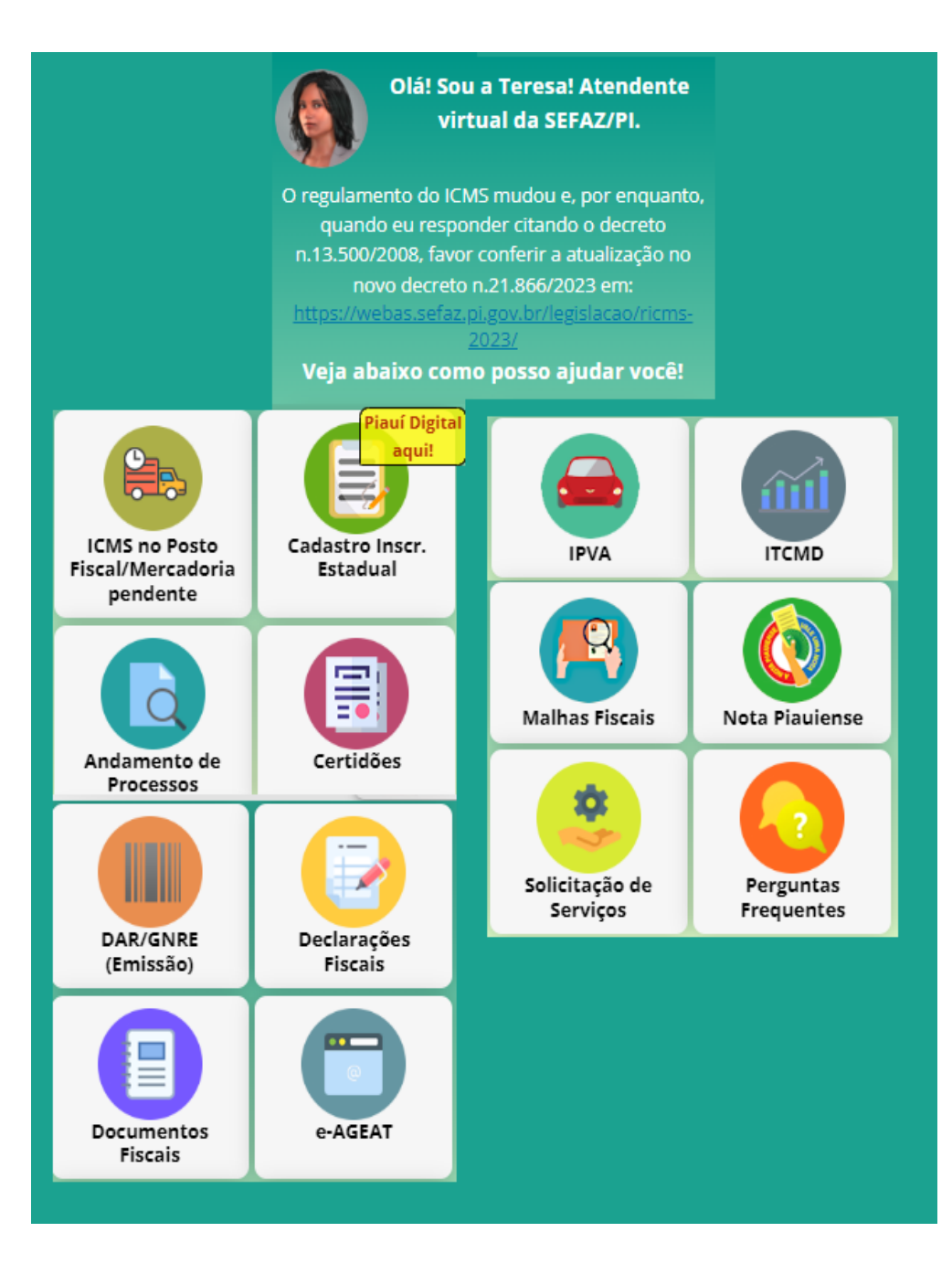

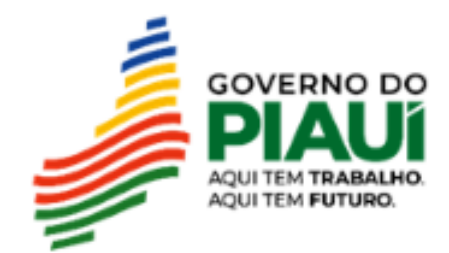

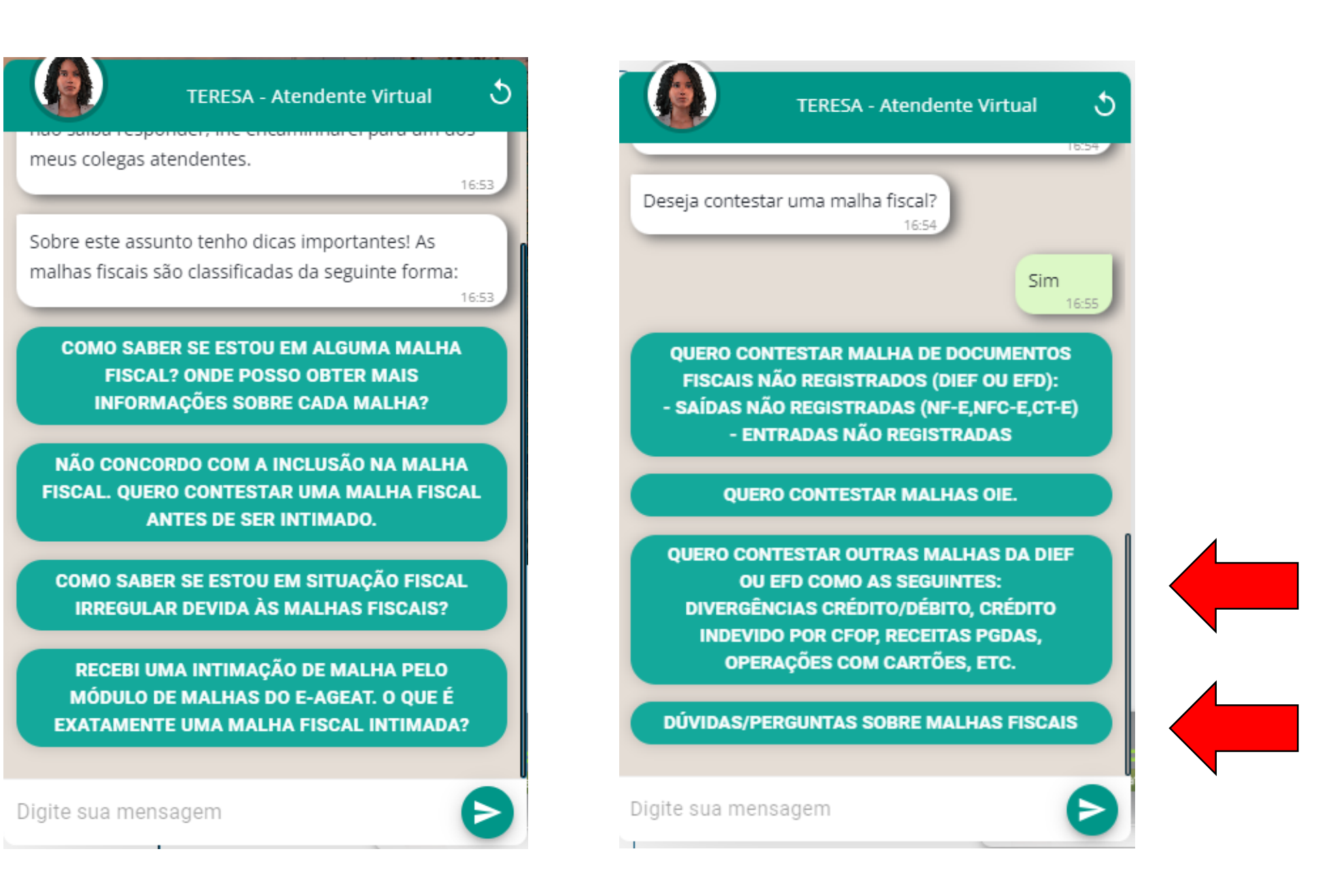

Opção para o contribuinte tirar dúvidas sobre a malha.

Opção para o contribuinte contestar a Malha Saídas Mínimas Esperadas.

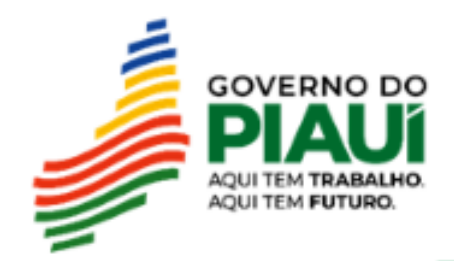

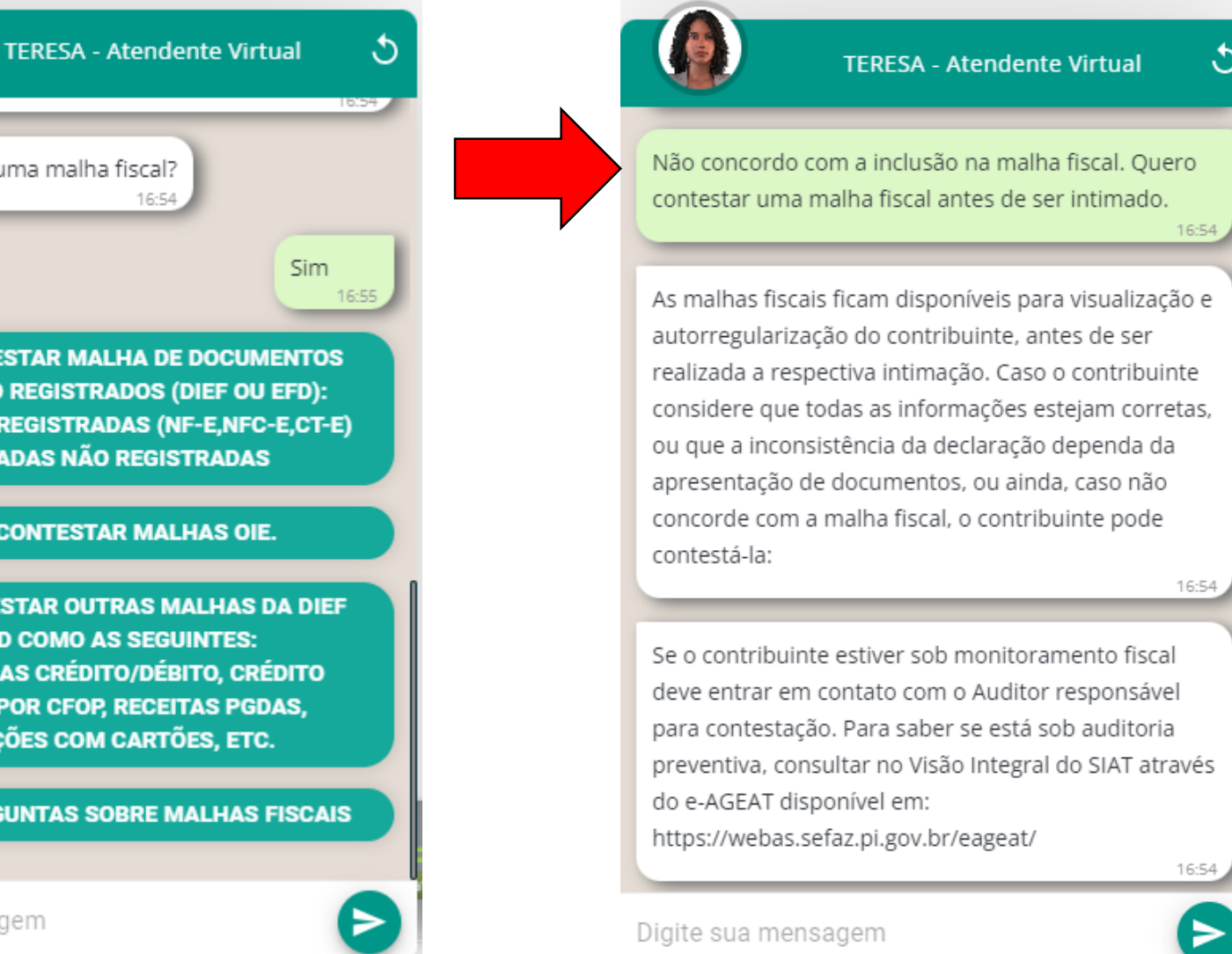

Deseja contestar uma malha fiscal?

QUERO CONTESTAR MALHA DE DOCUMENTOS FISCAIS NÃO REGISTRADOS (DIEF OU EFD): - SAÍDAS NÃO REGISTRADAS (NF-E,NFC-E,CT-E) - ENTRADAS NÃO REGISTRADAS

### QUERO CONTESTAR MALHAS OIE.

QUERO CONTESTAR OUTRAS MALHAS DA DIEF OU EFD COMO AS SEGUINTES: DIVERGÊNCIAS CRÉDITO/DÉBITO, CRÉDITO INDEVIDO POR CFOP, RECEITAS PGDAS, OPERAÇÕES COM CARTÕES, ETC.

### DÚVIDAS/PERGUNTAS SOBRE MALHAS FISCAIS

Digite sua mensagem

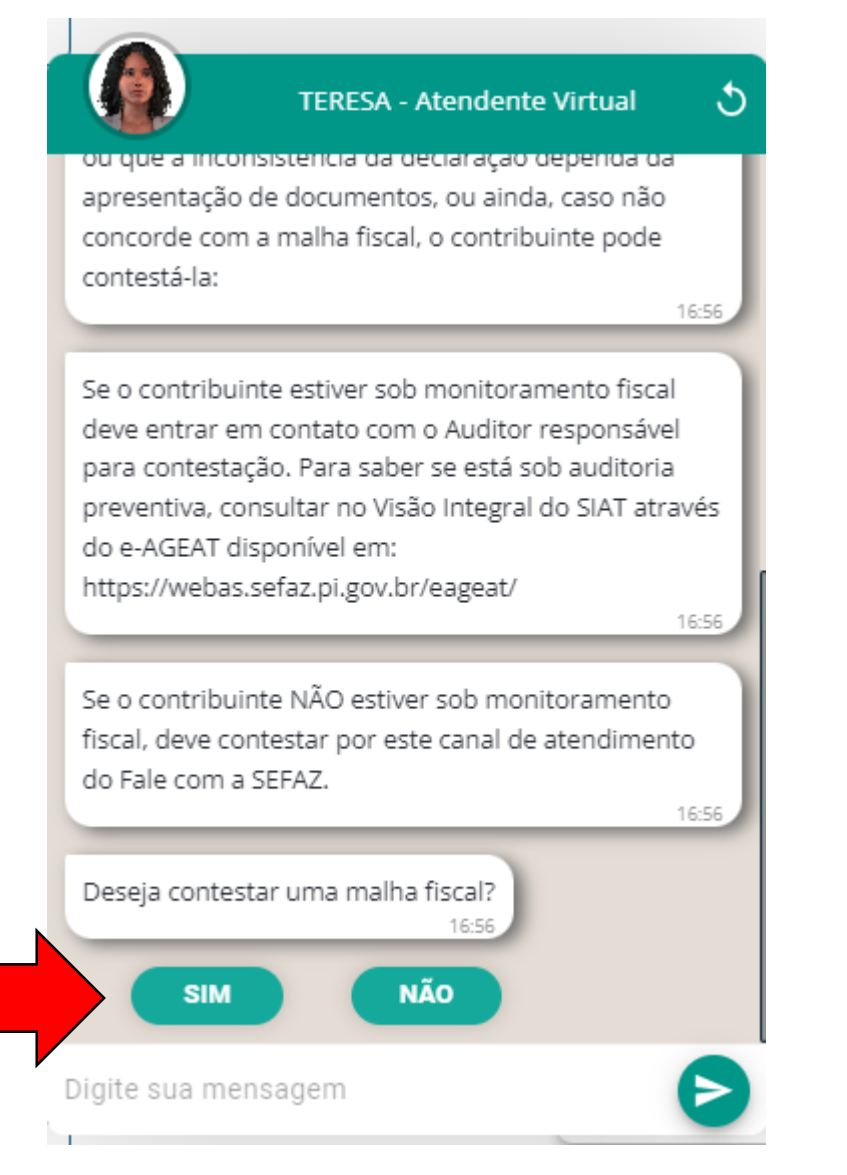

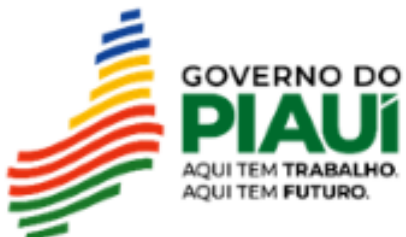

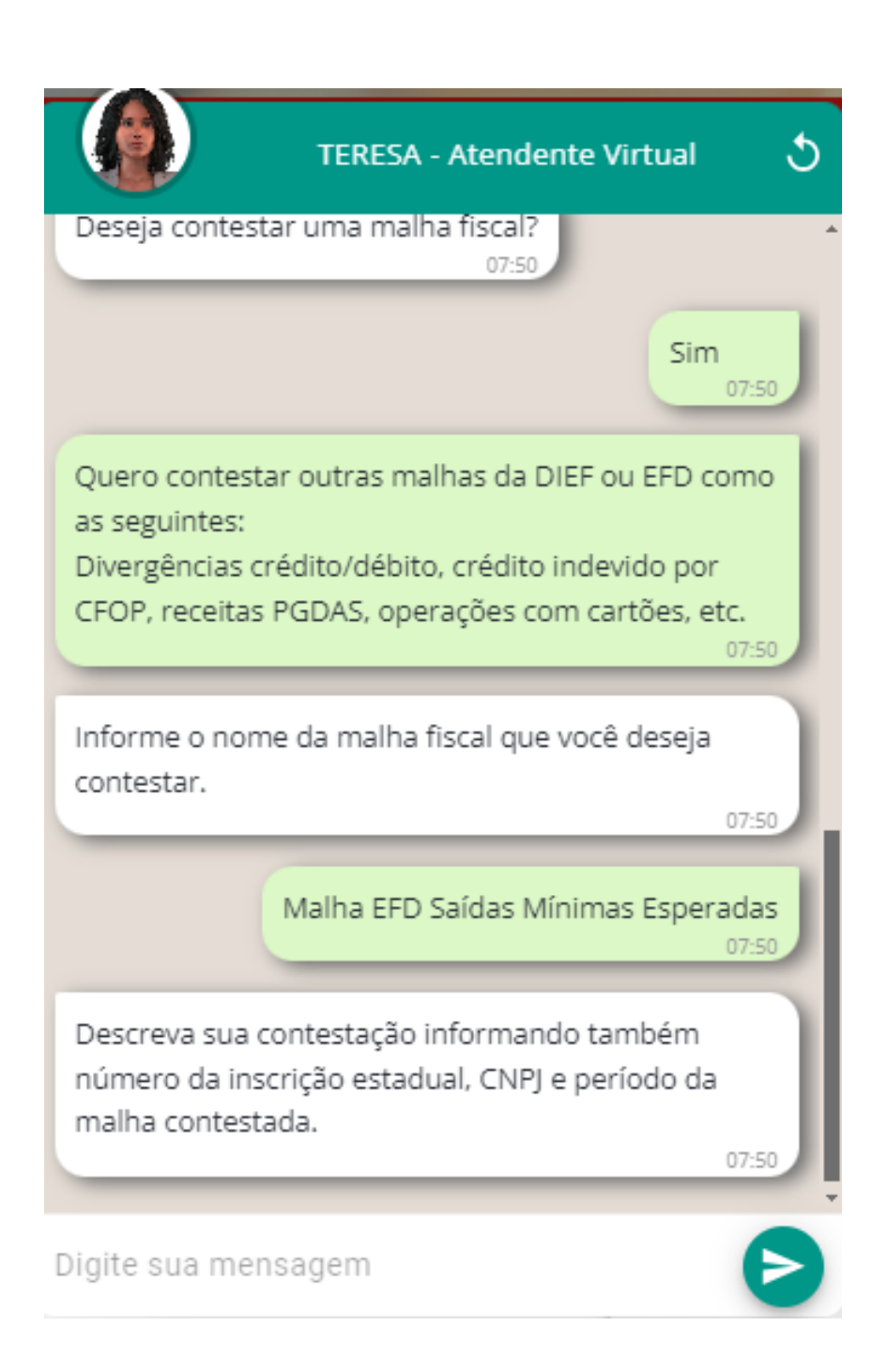

Descrição da Contestação: Gostaria de solicitar a exclusão da Malha EFD Saídas Mínimas Esperadas. O valor constante na malha fiscal foi recolhido por meio de Declaração Complementar. Inscrição Estadual 19.XXX.XXX-X, Empresa Y, CNPJ XX.XXX.XXX/XXXX-XX. Ano de 2022.

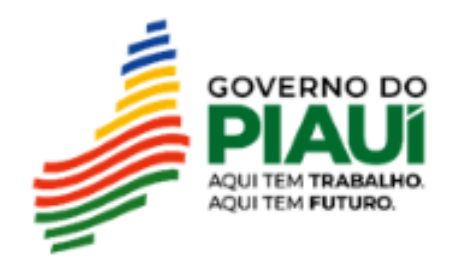

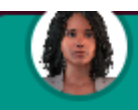

### TERESA - Atendente Virtual

3

07:51

>

Gostaria de solicitar a exclusão da Malha EFD Saídas Mínimas Esperadas. O valor constante na malha fiscal foi recolhido por meio de Declaração Complementar. Inscrição Estadual 19.XXX.XXX-X, Empresa Y, CNPJ XX.XXX.XXX/XXXX-XX. Ano de 2022.

Deseja confirmar o envio da solicitação a seguir? Não esqueça de conferir se os números necessários para a consulta de sua solicitação estão presentes no texto.

Nome da Malha Fiscal: Malha EFD Saídas Mínimas Esperadas

**Contestação**: Gostaria de solicitar a exclusão da Malha EFD Saídas Mínimas Esperadas. O valor constante na malha fiscal foi recolhido por meio de Declaração Complementar. Inscrição Estadual 19.XXX.XXX-X, Empresa Y, CNPJ XX.XXX.XXX/XXXX-XX. Ano de 2022.

SIM, OS DADOS ESTÃO CORRETOS

Digite sua mensagem

|                                     | TERESA - Atendente Virtual 5                                                         |
|-------------------------------------|--------------------------------------------------------------------------------------|
|                                     | 17:23                                                                                |
| Qual é o seu nom<br>17              | ne?<br>7:23                                                                          |
|                                     | pacagara and                                                                         |
| - 14                                | 17.25                                                                                |
| Qual é o seu e-ma                   | ail?<br>7:23                                                                         |
|                                     | <b>17:23</b>                                                                         |
| O e-mail 🖛 🐁                        | está correto?<br>17:23                                                               |
|                                     | Sim<br>17:24                                                                         |
| Agora, anexe doc<br>entendimento do | cumentos ou arquivos que facilitem o<br>o caso clicando no botão "Anexo" Ø.<br>17:24 |
| Digite sua mensa                    | agem                                                                                 |

| Uuare o seu e-maiir                                                                                                    | idente Virtual                                                                                                 |
|----------------------------------------------------------------------------------------------------|----------------------------------------------------------------------------------------------------|
| 17:23                                                                                                    |                                                                                                    |
|                                                                                                    | pare year                                                                                                    |
| O e-mail <b>e contractor e</b> stá c                                                                                                    | orreto?<br>17:23                                                                                               |
|                                                                                                    | Sir                                                                                                    |
|                                                                                                    | _                                                                                                    |
| Agora, anexe documentos ou arc<br>entendimento do caso clicando n                                                                                                    | quivos que facilit<br>no botão "Anexo                                                                          |
| Agora, anexe documentos ou aro<br>entendimento do caso clicando n                                                                                                    | uivos que facilit<br>lo botão "Anexo                                                                           |
| Agora, anexe documentos ou aro<br>entendimento do caso clicando n<br>Após anexar as imagens (máximo<br>"Enviar" <b>)</b> . Caso <b>NÃO</b> tenha aro                     | quivos que facilit<br>to botão "Anexo<br>o 9) clique no bo<br>quivos para anex                                 |
| Agora, anexe documentos ou arc<br>entendimento do caso clicando n<br>Após anexar as imagens (máximo<br>"Enviar"  . Caso NÃO tenha arc<br>clique no botão "Enviar" . para | quivos que facilit<br>to botão "Anexo<br>o 9) clique no bo<br>quivos para anex<br>prosseguir.                  |
| Agora, anexe documentos ou aro<br>entendimento do caso clicando n<br>Após anexar as imagens (máximo<br>"Enviar" . Caso NÃO tenha aro<br>clique no botão "Enviar" . para  | puivos que facilit<br>no botão "Anexo<br>o 9) clique no bo<br>puivos para anex<br>prosseguir.                  |
| Agora, anexe documentos ou aro<br>entendimento do caso clicando n<br>Após anexar as imagens (máximo<br>"Enviar" . Caso NÃO tenha aro<br>clique no botão "Enviar" . para  | puivos que facilit<br>to botão "Anexo<br>o 9) clique no bo<br>puivos para anex<br>prosseguir.<br>PDF para anex |
| Agora, anexe documentos ou arc<br>entendimento do caso clicando n<br>Após anexar as imagens (máximo<br>"Enviar"  . Caso NÃO tenha arc<br>clique no botão "Enviar"  para  | quivos que facilit<br>to botão "Anexo<br>o 9) clique no bo<br>quivos para anex<br>prosseguir.<br>PDF para anex |

## **Anexar os seguintes documentos:**

- Documentação pessoal com foto e legível do requerente, documento que comprove relação deste com a empresa, como contrato social atualizado para sócios e procuração válida para representante legal.
- PDF da Declaração Complementar.

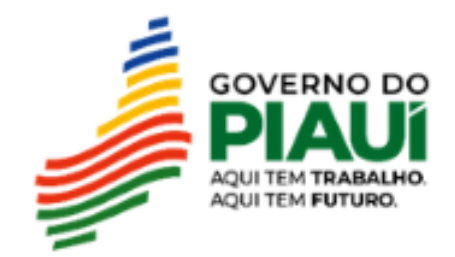

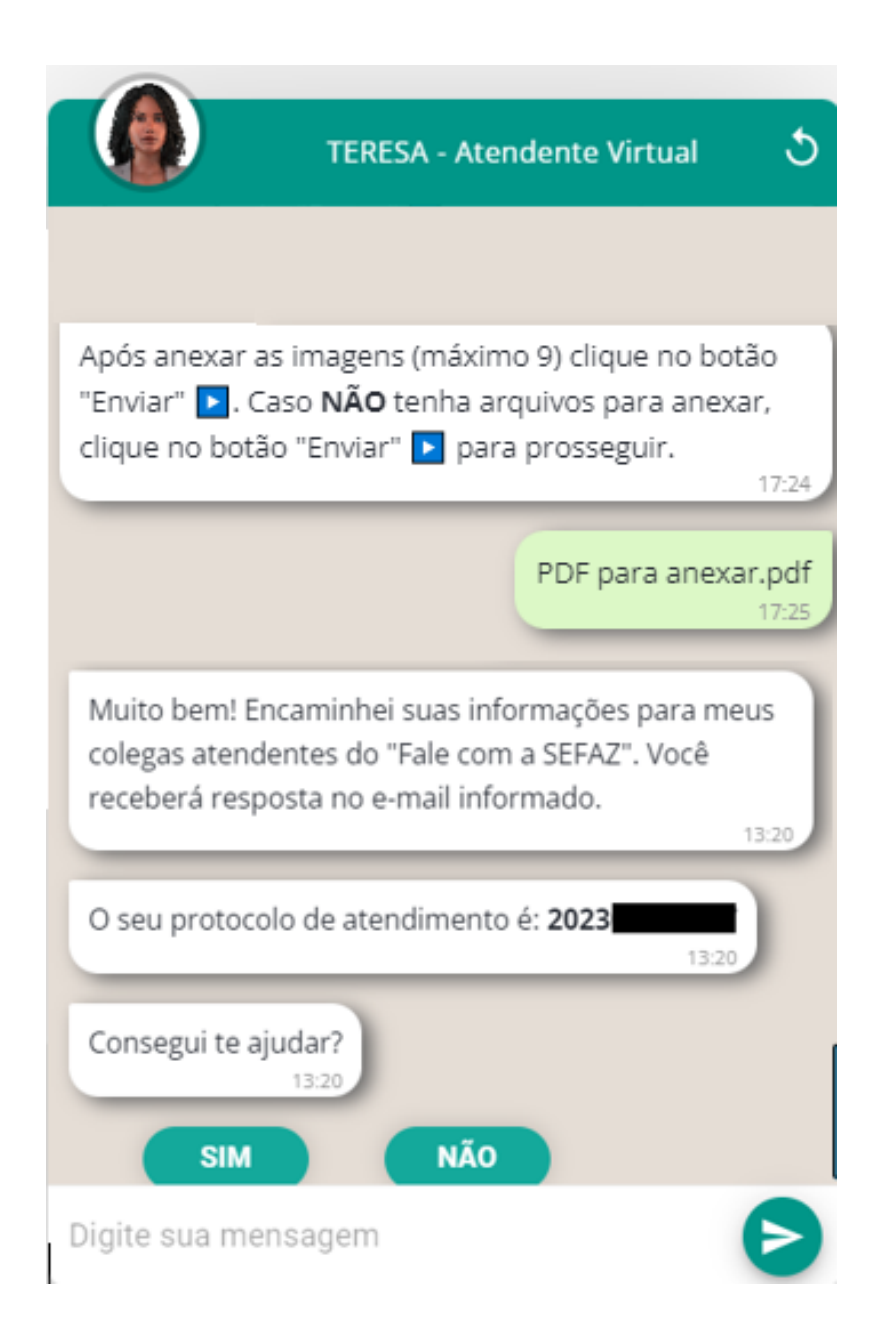

resposta por e-mail. Para dar continuidade ao chamado depois que receber uma resposta, basta responder pelo próprio e-mail, que a mensagem cairá para a mesma pessoa que lhe atendeu, não é necessário abrir outro chamado.

Chamado criado com sucesso. Basta aguardar a

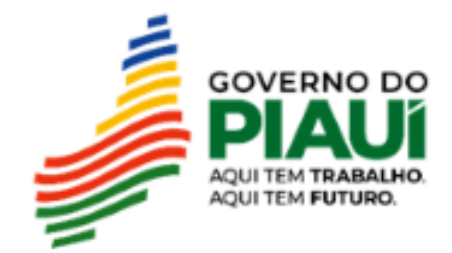

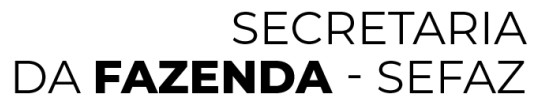

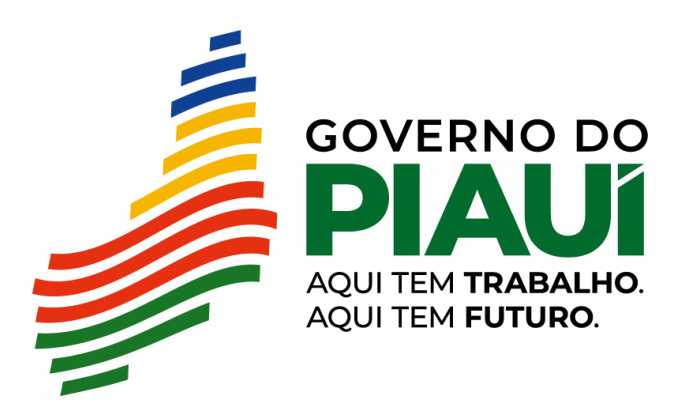

## Unidade de Fiscalização **Gerência de Planejamento**